## AFSTANDSBEDIENING RC-EXZ3A INSTALLATIEHANDLEIDING

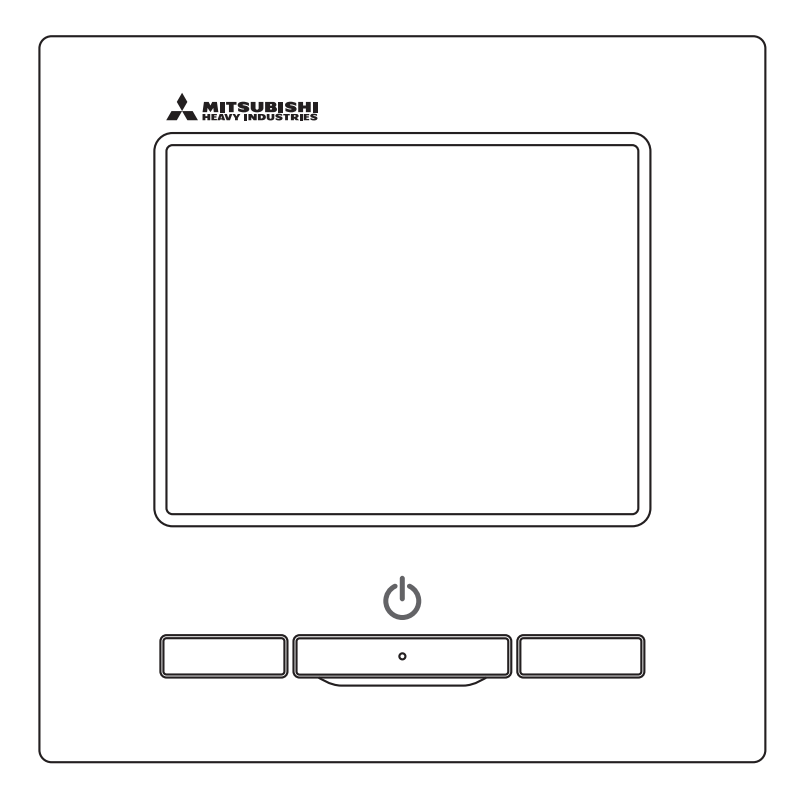

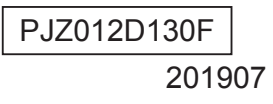

# Inhoud

| 1  | . Veiligheidsinstructies                                          | 4  |
|----|-------------------------------------------------------------------|----|
| 2  | 2. Toebehoren & voorbereiding op locatie                          | 5  |
| 3  | . Installatieplaats                                               | 6  |
| 4  | Installatieprocedure                                              | 6  |
| 5  | Hoofd/Sub-instelling bij gebruik van meerdere afstandsbedieningen | 8  |
| 6  | . Functies en menuopties van de afstandsbediening                 | 9  |
| 7. | . Hoofditem                                                       | 12 |
| 8  | 8. Inschakelen en initialiseren                                   | 14 |
| 9  | ). Installatie-instellingen en testrun                            | 16 |
| 1  | 0. RC functie instellingen                                        | 20 |
| 1  | 1. Instellingen binnenunit                                        | 23 |
| 12 | 2. Service en onderhoud                                           | 31 |
| 1  | 3. Selecteer de taal                                              | 35 |

### 1. Veiligheidsinstructies

•Lees deze handleiding aandachtig door voordat u de unit installeert.

Het is van groot belang dat u zich strikt houdt aan alle onderstaande aanwijzingen.

MAARSCHUWING Als u zich niet aan deze instructies houdt, kan dit ernstige ongelukken, zoals zwaar lichamelijk letsel of zelfs

de dood, tot gevolg hebben.

#### **▲LET OP**

Het niet opvolgen van deze instructies kan leiden tot lichamelijk letsel of schade aan eigendommen.

Afhankelijk van de omstandigheden, kunnen de gevolgen zeer ernstig zijn. •In de tekst worden de volgende pictogrammen gebruikt.

Nooit doen. Volg altijd de gegeven instructies nauwkeurig op.

•Bewaar deze handleiding op een veilige plaats en zorg dat u deze zo nodig kunt raadplegen. Toon deze handleiding aan installateurs bij verplaatsing of reparatie van de unit. Als de unit van eigenaar wisselt, moet deze handleiding aan de nieuwe eigenaar worden gegeven.

|            | <b>AWAARSCHUWING</b>                                                                                                    |
|------------|----------------------------------------------------------------------------------------------------|
| 0          | <ul> <li>Neem contact op met uw dealer of een erkend bedrijf voor de installatie van de unit.</li> <li>Een onjuiste installatie door uzelf kan resulteren in een elektrische schok, brand of valschade.</li> </ul>                                                                                                    |
| 0          | <ul> <li>Installatiewerkzaamheden dienen correct overeenkomstig deze installatiehandleiding te worden<br/>uitgevoerd.</li> <li>Een onjuiste uitgevoerde installatie kan resulteren in een elektrische schok, brand of defect.</li> </ul>                                                                                                    |
| 0          | Gebruik de accessoires en gespecificeerde onderdelen voor de installatiewerkzaamheden. Het gebruik van niet gespecificeerde onderdelen kan resulteren in uitval, brand of een elektrische schok.                                                                                                    |
| 0          | <ul> <li>Installeer de unit correct op een plaats met voldoende kracht om het gewicht te dragen.</li> <li>Als de plaats niet sterk genoeg is, kan de unit vallen en lichamelijk letsel veroorzaken.</li> </ul>                                                                                                    |
| 0          | <ul> <li>Zorg ervoor dat de werkzaamheden voor de elektrische bedrading worden uitgevoerd door een<br/>gekwalificeerde elektricien en gebruik het exclusieve circuit.</li> <li>De voedingsbron met onvoldoende en onjuiste werkzaamheden, kan een elektrische schok of brand veroorzaken.</li> </ul>                                                                                                    |
| 0          | <ul> <li>Schakel de hoofdvoeding UIT voordat u begint aan elektrotechnische werkzaamheden.</li> <li>Anders loopt u het risico van een elektrische schok, brand of defect.</li> </ul>                                                                                                    |
| $\bigcirc$ | • Pas de unit niet aan.<br>Dit kan resulteren in een elektrische schok, brand of defect.                                                                                                    |
|            | <ul> <li>Schakel de stroomonderbreker UIT voordat u de unit repareert of controleert.</li> <li>De unit repareren of controleren met de stroomonderbreker ingeschakeld, kan tot elektrische schokken of lichamelijk letsel leiden.</li> </ul>                                                                                                    |
| $\bigcirc$ | <ul> <li>Installeer de unit niet in een ongeschikte omgeving of ergens waar brandbare gassen (zich) kunnen ontstaan, instromen, lekken of ophopen.</li> <li>Als de unit wordt gebruikt op plaatsen waar zich in de lucht oliedamp, stoom, dampen van organische oplosmiddelen, corrosief gas (ammoniak, zwavel(zuur), etc.) bevindt of waar een zuur- of basische oplossing, speciale spray, etc. wordt gebruikt, kan dit leiden tot een elektrische schok, defecten, rook of brand ten gevolge van verhoogde slijtage of corrosie.</li> </ul> |
| $\bigcirc$ | • Installeer de unit niet op een plaats waar relatief veel waterdamp of condensatie voorkomt.<br>Dit kan resulteren in een elektrische schok, brand of defect.                                                                                                    |
| $\bigcirc$ | Gebruik de unit niet op een plaats waar deze nat kan worden, zoals een wasruimte. Dit kan resulteren in een elektrische schok, brand of defect.                                                                                                    |
| $\bigcirc$ | Bedien de unit niet met natte handen. Dit kan elektrische schokken veroorzaken.                                                                                                    |
| $\bigcirc$ | Reinig de unit niet met water. Dit kan resulteren in een elektrische schok, brand of defect.                                                                                                    |
| 0          | <ul> <li>Gebruik de gespecificeerde kabels voor de bedrading en sluit deze met de nodige<br/>voorzichtigheid aan om elektronische onderdelen te beschermen tegen invloeden van buitenaf.</li> <li>Onjuiste aansluiting of bevestiging kan leiden tot overmatige verhitting, brand, etc.</li> </ul>                                                                                                    |
| 0          | • Dicht de inlaatopening voor de afstandsbedieningskabel af met kit.<br>Als dauw, water, insecten, etc. door de opening binnendringen, kan dit resulteren in een elektrische schok, brand of defect.<br>Als dauw of water in de unit terechtkomt, kan dit tot afwijkingen van het schermdisplay leiden.                                                                                                    |

### MWAARSCHUWING

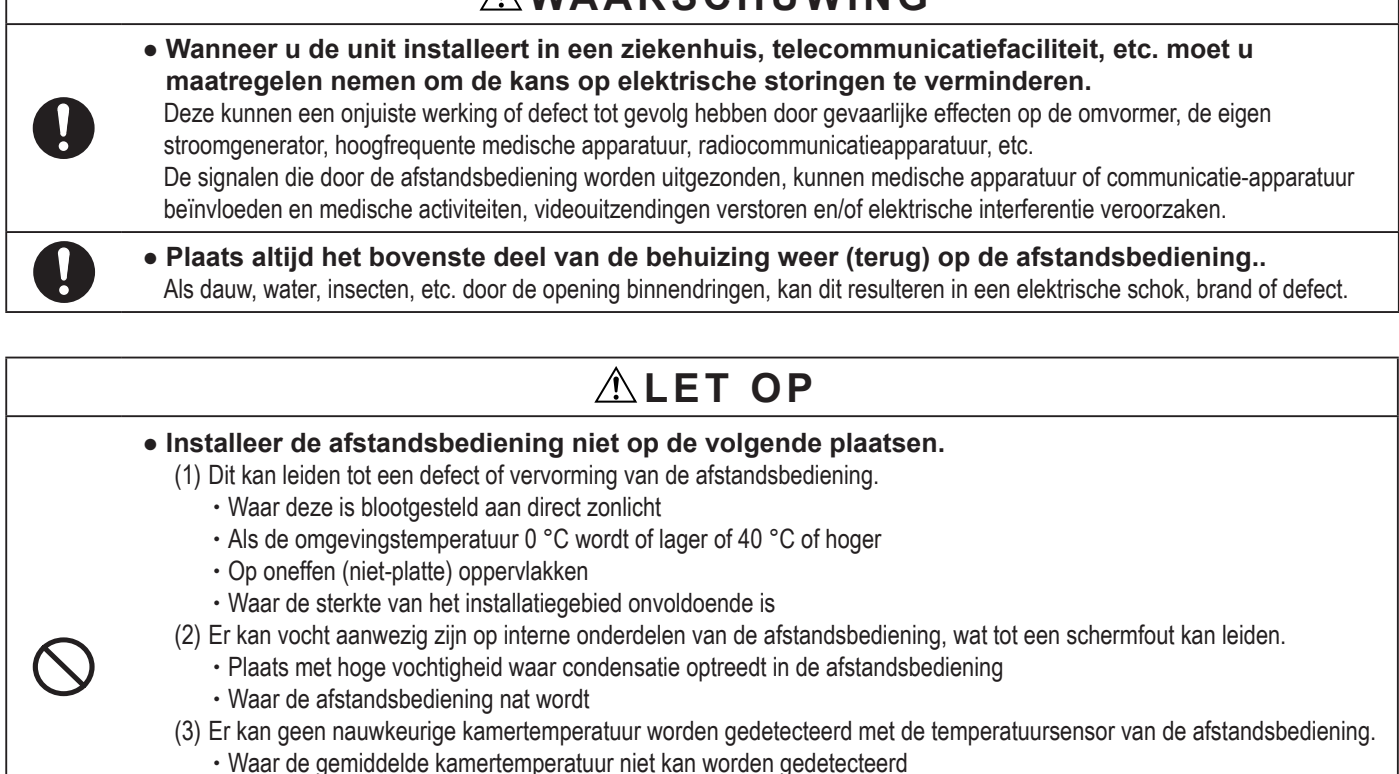

- In de buurt van een apparaat dat warmte genereert
- · Plaats beïnvloed door buitenlucht door het openen en sluiten van de deur
- · Plaats blootgesteld aan direct zonlicht of wind van de airconditioning
- · Plaats waar het verschil tussen de muur- en kamertemperatuur groot is

• Gebruik de desbetreffende software om via USB op een pc aan te sluiten. Sluit geen andere USB-apparaten en de afstandsbediening tegelijkertijd aan. Dit kan een defect of uitval van de afstandsbediening of pc leiden.

Afstandsbediening hoofdunit, houtschroef (ø3.5 x 16) 2 stuks, beknopt overzicht

### 2. Toebehoren & voorbereiding op locatie

De volgende onderdelen worden geleverd.

Toebehoren

De volgende onderdelen worden ter plaatse geregeld. Bereid ze voor overeenkomstig de desbetreffende installatieprocedures. Itemnaam Aantal Opmerking Voor 1 of 2 stuks (JIS C8340 of equivalent) 1 Stalen pijp met dunne wand voor elektriciteit Deze zijn niet nodig bij installatie "Installatie direct op een muur" Als nodig direct op een muur. (JIS C8305 of equivalent) Borgmoer, doorvoer (JIS C8330 of equiva-Als nodig lent) Nodig om afstandsbedieningska-Verdeelwapening (JIS C8425 of equivalent) Als nodig bel over de muur te leiden. Passend Kit Voor het afdichten van openingen Molly-anker Als nodig Zie juiste tabel indien langer dan Afstandsbedieningskabel (0.3 mm<sup>2</sup>, 2 stuks) Als nodig 100 m

Als de kabel langer is dan 100 m, is de maximale grootte voor kabels in de behuizing van de afstandsbediening 0.5 mm<sup>2</sup>. Verbind deze met grotere draden nabij de buitenkant van de afstandsbediening. Als u de draden hebt verbonden, moet u ervoor zorgen dat er geen water, etc. kan binnendringen.

| ≦ 200 m     | 0.5 mm <sup>2</sup> x 2-core  |
|-------------|-------------------------------|
| $\leq$ 300m | 0,75 mm <sup>2</sup> x 2-core |
| $\leq$ 400m | 1,25 mm <sup>2</sup> x 2-core |
| ≦ 600m      | 2,0 mm <sup>2</sup> x 2-core  |

### 3. Installatieplaats

Beveilig de installatieplaats zoals weergegeven in de afbeelding.

Voor de installatiemethode kan "weggewerkte bedrading" of

"openliggende bedrading" worden geselecteerd.

Voor de richting van de bedrading kan "achter", "middenboven" of "linksboven" worden geselecteerd.

Bepaal de installatieplaats met inachtneming van de

installatiemethode en de richting van de bedrading.

#### Installatieruimte

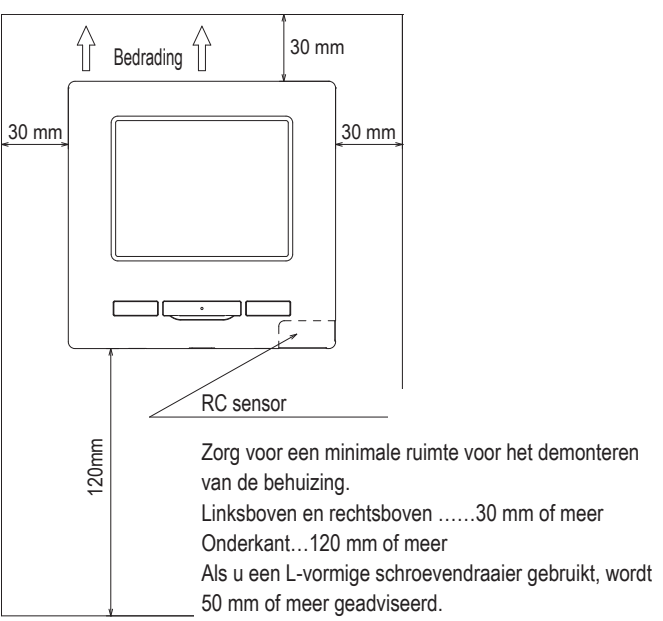

### 4. Installatieprocedure

Voer de installatiewerkzaamheden en de bedrading voor de afstandsbediening uit

overeenkomstig de volgende procedure.

Afmetingen (vooraanzicht)

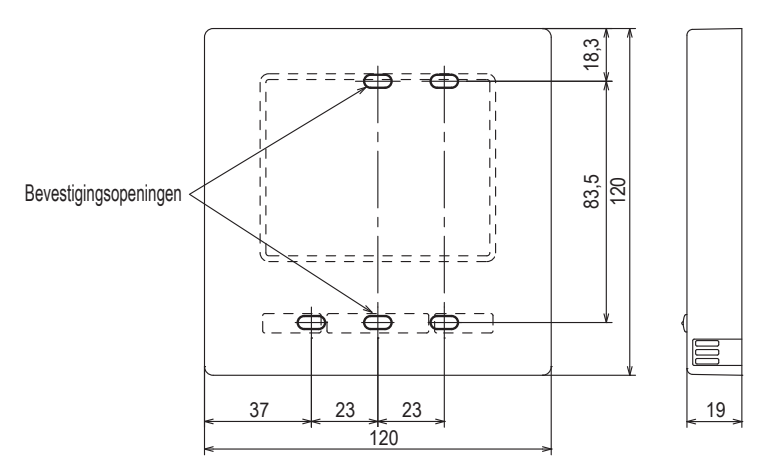

Om het bovenstuk en onderstuk van de behuizing van de afstandsbediening te demonteren nadat ze één keer zijn gemonteerd

 Steek een platkopschroevendraaier (of iets vergelijkbaars) in de uitsparing van het onderste deel van de afstandsbediening en draai het voorzichtig los.
 Het wordt aanbevolen om het uiteinde van de schroevendraaier met tape in te wikkelen, om het beschadigen van de behuizing te voorkomen.
 Bescherm het verwijderde bovenste deel van de behuizing tegen vocht en stof.

#### Bij weggewerkte bedrading

(als de bedrading van "Achter" wordt aangesloten)

① Werk de schakelkast en de bedrading van de afstandsbediening van tevoren weg.

Dicht de inlaatopening voor de bedrading van de afstandsbediening af met kit.

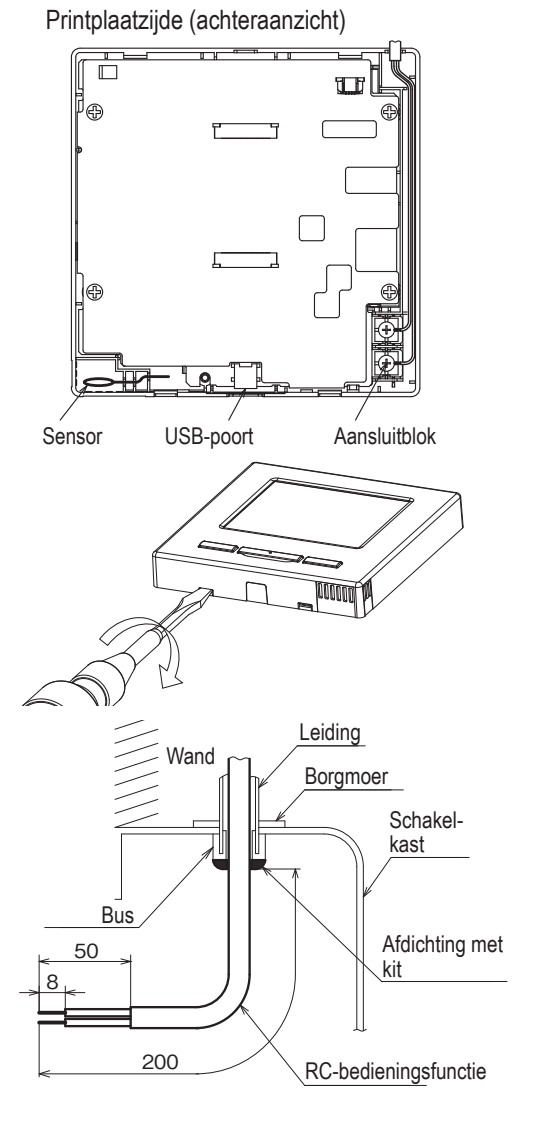

2 Als u draden door het onderste deel van de behuizing voert, bevestigt u het onderste deel op 2 plaatsen op de schakelkast.

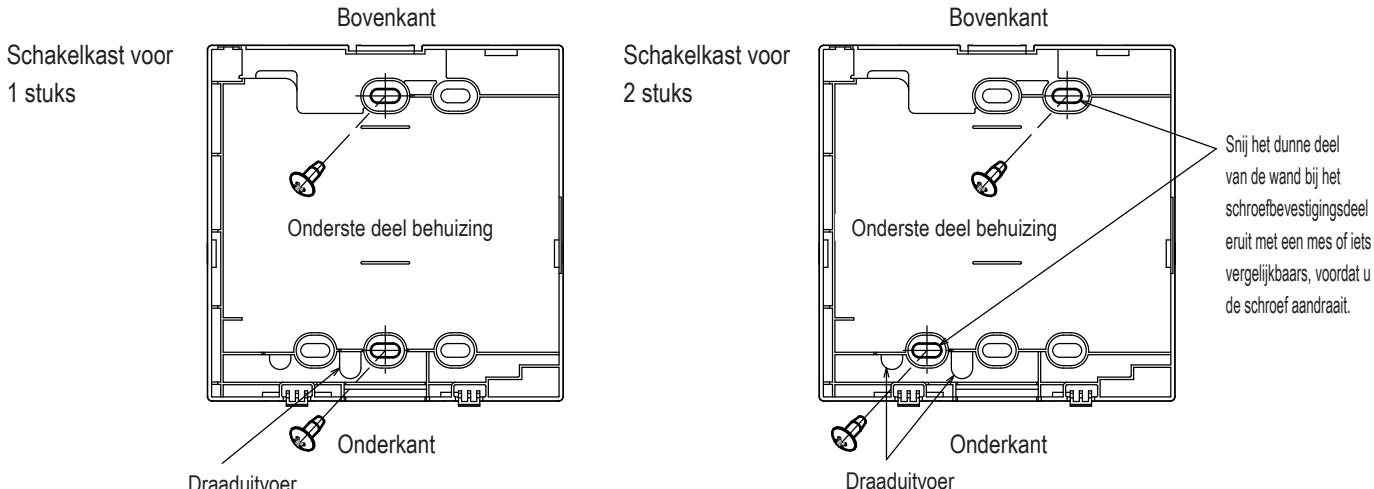

Draaduitvoer

- ③ Verbind de draden van de aansluitingspunten X en Y van de afstandsbediening met de aansluitingspunten X en Y van de binnenunit. De draden van de afstandsbediening (X, Y) hebben geen polariteit. Als u het onderste deel van de behuizing diagonaal bevestigt
  - op 2 plaatsen, snijdt u het dunne wanddeel op de behuizing uit.
- ④ Bevestig de draden zo, dat de draden om de terminalschroeven op het bovenste deel van de afstandsbediening heen lopen.

#### Waarschuwingen voor het verbinden van de bedrading

Gebruik geen draden van meer dan 0.5 mm<sup>2</sup> voor bedrading die door de behuizing van de afstandsbediening loopt. Zorg ervoor dat u niet de kabelmantel bekneld. Draai de draadverbinding met de hand vast (0,7 Nm of minder). Als u de draad met een elektrische schroefmachine vastdraait, kan deze storing veroorzaken of vervormen.

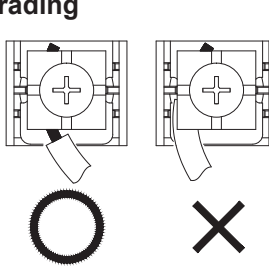

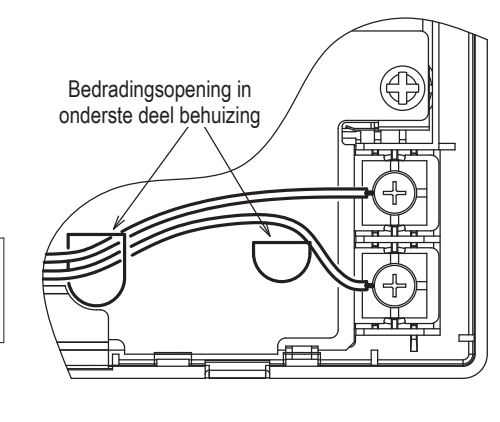

Bij openliggende bedrading

(als de bedrading van "middenboven" or "linksboven" uit de afstandsbediening wordt aangesloten)

③ Snijd de dunne wandgedeelten van de behuizingen uit voor de grootte van de draad.

Als u de bedrading van middenboven uitleidt, moet u een gat maken voordat u het bovenste deel scheidt van het onderste deel van de behuizing. Dit vermindert u het risico dat de printplaat beschadigd raakt en vergemakkelijkt volgende werkzaamheden. Wanneer u de bedrading van linksboven uitleidt, moet u oppassen dat u de printplaat niet beschadigt en dat er binnenin geen schilfers van het uitgesneden wandgedeelte achterblijven.

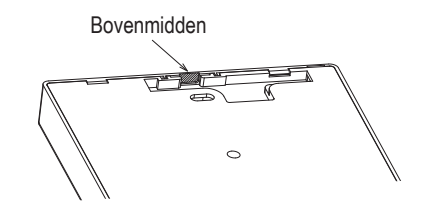

- 2 Bevestig het onderste deel van de afstandsbediening op een plat oppervlak met houtschroeven.
- ③ Als de bedrading van middenboven uitleidt, leidt u deze achter het onderste deel van de behuizing langs (gedeelte met uitsparing). (gedeelte met uitsparing)
- ④ Verbind de draden van de aansluitingspunten X en Y van de afstandsbediening met de aansluitingspunten X en Y van de binnenunit. De draden van de afstandsbediening (X, Y) hebben geen polariteit. Als u het onderste deel van de behuizing diagonaal bevestigt op 2 plaatsen, snijdt u het dunne wanddeel op de behuizing uit.
- (5) Plaats het bovenste deel van de behuizing.
- 6 Dicht het gebied af 1 met kit.

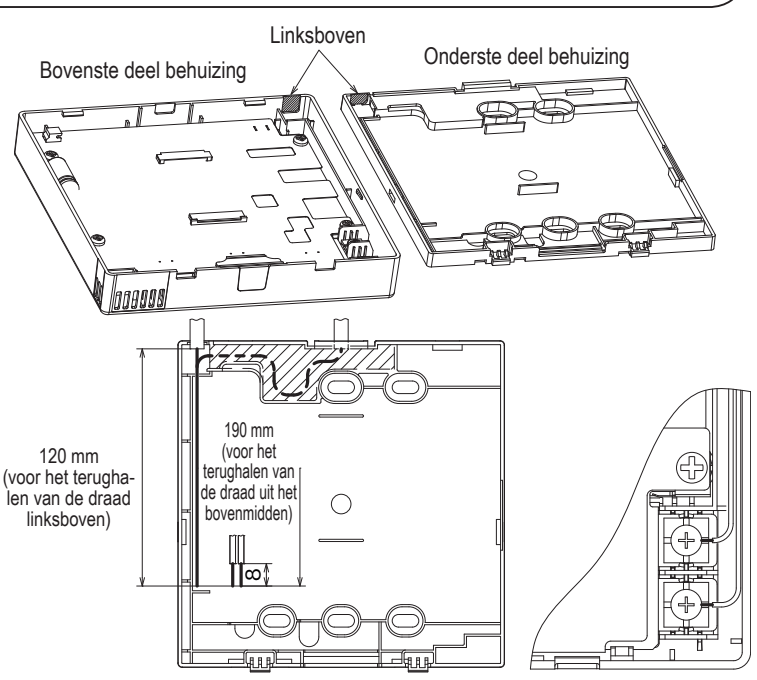

### 5. Hoofd/Sub-instelling bij gebruik van meerdere afstandsbedieningen

RC-bedi Onderho

sinstellir

U kunt maximaal twee

afstandsbedieningen gebruiken voor 1 binnenunit of 1 groep. De een is de hoofd-RC (master) en de ander is de sub-RC (slave). Het bedieningsfunctiebereik van de

hoofd- en sub-RC is verschillend.

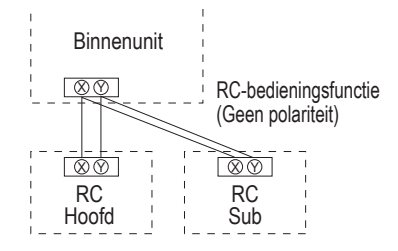

Stel "Hoofd" en "Sub" in zoals beschreven in sectie 8.

| RC-bedieningsfu                                                                                                    | inctie                        |                                       | Hoofd | Sub |
|----------------------------------------------------------------------------------------------------|-------------------------------|---------------------------------------|-------|-----|
| Start/Stop, Wijzig temperatuurinstelling,<br>Wijzig uitblaasrichting, Auto swing, Wijzig bediening ventila-<br>torsnelheid |                               |                                       |       | 0   |
| Functies voor hig<br>dus                                                                                                   | gh power modus                | s en energiebesparingsmo-             | 0     | 0   |
| Regeling stille m                                                                                                    | odus                          |                                       | 0     | ×   |
| Handige                                                                                                    | Individuele uit               | blaaslouvres instelling               | 0     | ×   |
| functies                                                                                                    | Anti-tochtinste               | elling                                | 0     | ×   |
|                                                                                                    | Tijdklok                      |                                       | 0     | 0   |
|                                                                                                    | Pre-set                       |                                       | 0     | 0   |
|                                                                                                    | Wekelijkse tim                | ner                                   | 0     | ×   |
|                                                                                                    | Afwezigheidsi                 | nstelling                             | 0     | x   |
|                                                                                                    | Externe ventila               | atie                                  | 0     | 0   |
|                                                                                                    | Selecteer de taal             |                                       | 0     | 0   |
| Bediening stille modus                                                                                                    |                               |                                       |       | ×   |
| Energiebesparin                                                                                                    | 0                             | x                                     |       |     |
| Filter                                                                                                    | Filter signaal herstellen     |                                       |       | 0   |
| Gebruikersin-                                                                                                    | Initialisatie instellingen    |                                       | 0     | 0   |
| stellingen                                                                                                    | Administrator<br>instellingen | Toestemming/ Verbod-in-<br>stelling   | 0     | ×   |
|                                                                                                    |                               | Buitenunit timer stille<br>modus      | 0     | ×   |
|                                                                                                    |                               | Instelling temperatuurbe-<br>reik     | 0     | ×   |
|                                                                                                    |                               | Oplopende temperatuur<br>instellingen | 0     | ×   |
|                                                                                                    |                               | Temp. instelscherm                    | 0     | 0   |
|                                                                                                    |                               | RC display instellingen               | 0     | 0   |
|                                                                                                    |                               | Wijzig administrator<br>wachtwoord    | 0     | 0   |
|                                                                                                    |                               | F1/F2 functie instelling              | 0     | 0   |

|              |                  |                    | <ul> <li>: operationeel ×: r</li> </ul> | niet-oper | ationeel |
|--------------|------------------|--------------------|-----------------------------------------|-----------|----------|
| ening        | sfunctie         |                    |                                         | Hoofd     | Sub      |
| bud          | Installatie-     | Installatiedatu    | m                                       | 0         | ×        |
| instellingen |                  | Onderhoudscontract |                                         | 0         | 0        |
|              |                  | Testrun            |                                         | 0         | ×        |
|              |                  | Instellingen va    | in luchtkanaal                          | 0         | ×        |
|              |                  | Wijzig auto-ad     | ressering                               | 0         | ×        |
|              |                  | Adresinstelling    | y van hoofd binnenunit                  | 0         | ×        |
|              |                  | Binnenunit ba      | ck-up                                   | 0         | ×        |
|              |                  | Instellingen be    | wegingssensor                           | 0         | ×        |
|              | RC functie       | Master/slave F     | RC                                      | 0         | 0        |
|              | instellingen     | Retourluchtter     | np.                                     | 0         | ×        |
|              |                  | RC sensor          |                                         | 0         | ×        |
|              |                  | RC sensor aa       | npassen                                 | 0         | ×        |
|              |                  | Bedrijfsmodus      |                                         | 0         | ×        |
|              |                  | °C / °F            |                                         | 0         | ×        |
|              |                  | Ventilator snel    | heid                                    | 0         | ×        |
|              |                  | Externe invoer     |                                         | 0         | ×        |
|              |                  | Louvrecontrol      | e boven/onder                           | 0         | ×        |
|              |                  | Louvrecontrol      | e links/rechts                          | 0         | ×        |
|              |                  | Ventilator inste   | ellingen                                | 0         | ×        |
|              |                  | Automatische       | herstart                                | 0         | ×        |
|              |                  | Automatische       | temperatuur instelling                  | 0         | ×        |
|              |                  | Automatische       | ventilatorsnelheid                      | 0         | ×        |
|              | Instellingen bir | nnenunit           |                                         | 0         | ×        |
|              | Service &        | Adres binnenu      | init                                    | 0         | 0        |
|              | Onderhoud        | Inspectiedatur     | n volgend onderhoud                     | 0         | ×        |
|              |                  | Data bedrijfsg     | egevens                                 | 0         | ×        |
|              |                  | Inspec display     | Fouthistorie                            | 0         | 0        |
|              |                  |                    | Weergave afwijkende data                | 0         | ×        |
|              |                  |                    | Reset periodieke check                  | 0         | 0        |
|              |                  | Instellingen bi    | nnenunit opslaan                        | 0         | ×        |
|              |                  | Speciale           | Adres binnenunit wissen                 | 0         | ×        |
|              |                  | instellingen       | CPU reset                               | 0         | 0        |
|              |                  |                    | Initialiseren                           | 0         | ×        |
|              |                  |                    | Touchpanel kalibratie                   | 0         | 0        |
|              |                  | Canaciteitswe      | ergave binnenunit                       | 0         | ×        |

#### Advies: Opmerking: verbinding met personal computer

Dit kan worden ingesteld vanaf een pc via de USB poort (mini-B).

Voor het maken van een verbinding moet u de afdekking voor de USB-poort van het

bovenste deel van de behuizing verwijderen.

Plaats de afdekking terug na gebruik.

Voor de verbinding is speciale software vereist.

Zie de website of de technische gegevens voor meer informatie.

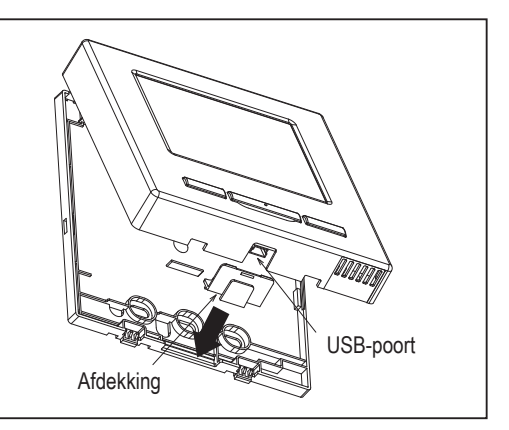

#### Advies: Initialisatie van wachtwoord

Administratorwachtwoord (voor dagelijkse instellingen) en

servicewachtwoord (voor installatie, testrun en onderhoud) worden gebruikt.

 Het administrator wachtwoord is standaard "0000" (fabrieksinstelling). U kunt deze instelling desgewenst wijzigen. Raadpleeg hiervoor de gebruikershandleiding. Als het administratorwachtwoord is vergeten, kan het wachtwoord geïnitialiseerd worden door de schakelaars [F1] en [F2] tegelijkertijd vijf seconden op het invoerscherm van het administratorwachtwoord in te drukken.

Het service wachtwoord is "9999". Dit wachtwoord kan niet worden gewijzigd.
 Wanneer u het administrator wachtwoord moet invoeren, wordt ook het service wachtwoord geaccepteerd.

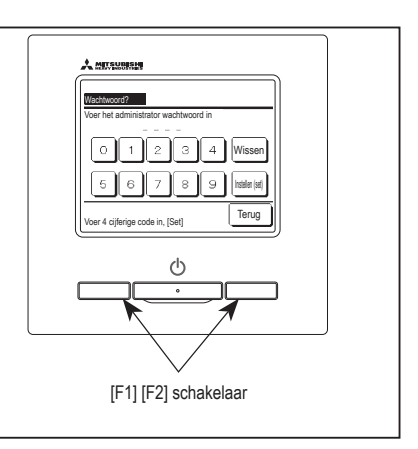

#### Advies

Wanneer u twee of meer FDT's/FDTC's toevoegt aan één afstandsbediening, gebruik dan alleen een paneel met anti-tochtfunctie of een standaardpaneel.

### 6. Functies en menuopties van de afstandsbediening

#### Namen en functies van gedeelten op de afstandsbediening (bedieningsgedeelte)

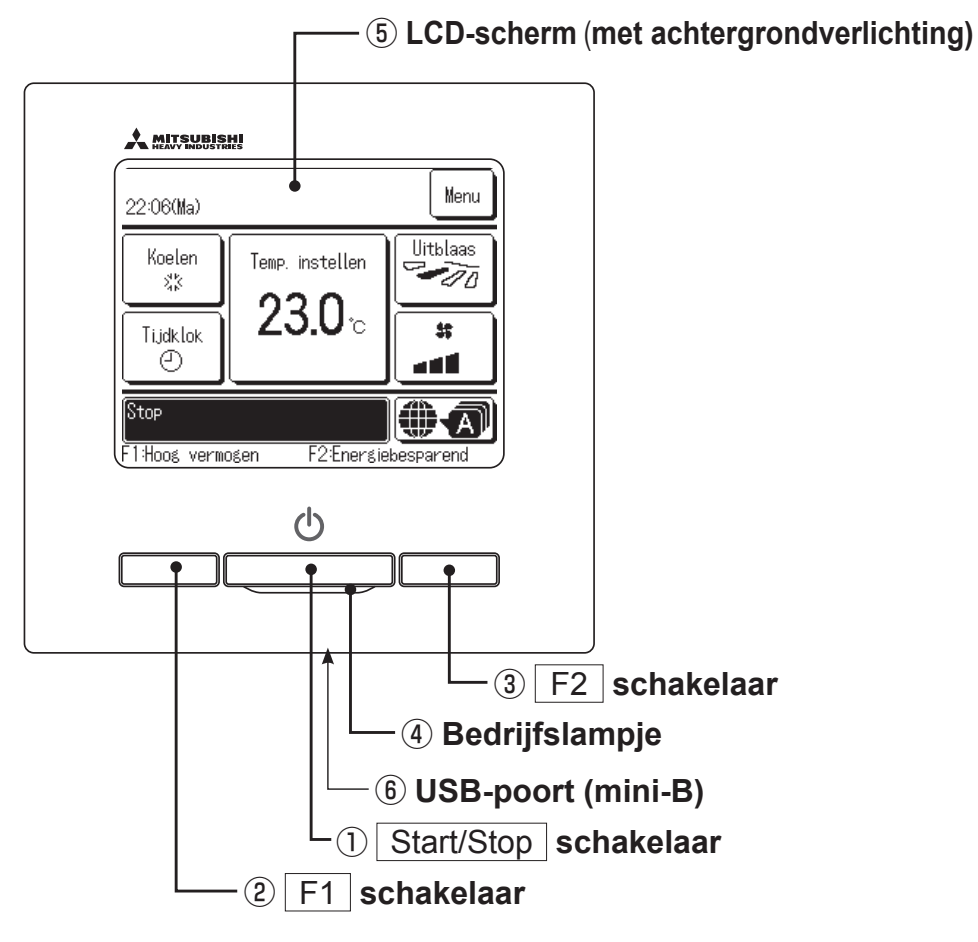

Touchscreensysteem, dat wordt bediend door met een vinger op het LCD-scherm te drukken. dit scherm wordt gebruikt voor alle bedieningsfuncties, behalve de schakelaars ① Start/Stop, ② F1 ③ F2.

#### 1 Start/Stop schakelaar

Als u eenmaal op deze knop drukt, start het apparaat. Als u nogmaals op deze knop drukt stopt het apparaat.

2 F1 schakelaar 3 F2 schakelaar

Deze schakelaar start de werking die ingesteld is in de F1/F2 functie instelling.

#### 4 Bedrijfslampje

Dit lampje licht groen (geelgroen) op als het apparaat in bedrijf is. Bij een fout wordt het lampje rood (oranje).

De helderheid van het bedrijfslampje kan worden gewijzigd.

#### **5** LCD (met achtergrondverlichting)

Als u op het LCD-scherm drukt, gaat de achtergrondverlichting aan.

De achtergrondverlichting gaat na een bepaalde tijd van inactiviteit automatisch weer uit.

De tijdsduur van de achtergrondverlichting kan worden gewijzigd.

Als de achtergrondverlichting is ingesteld op "AAN" en op het scherm wordt gedrukt terwijl de achtergrondverlichting is uitgeschakeld, wordt alleen de achtergrondverlichting ingeschakeld. (Dit gebeurt niet bij de bediening met de schakelaars ①, ② en ③.)

#### **6** USB-poort

Via de USB-aansluiting (mini-B) kunt u het apparaat aansluiten op een pc (personal computer). Raadpleeg de bedieningshandleiding bij de software voor uw pc (utility-software afstandsbediening) voor informatie over bedieningsmogelijkheden.

#### Opmerking

Als u het apparaat aansluit op een pc, sluit deze dan niet tegelijkertijd aan op andere USB-apparaten.

Verbind het apparaat rechtstreeks met de computer, niet eerst via een hub of iets dergelijks.

-9-

### Namen en functies van gedeelten op de afstandsbediening (display)

\*Alle pictogrammen worden weergegeven ter informatie.

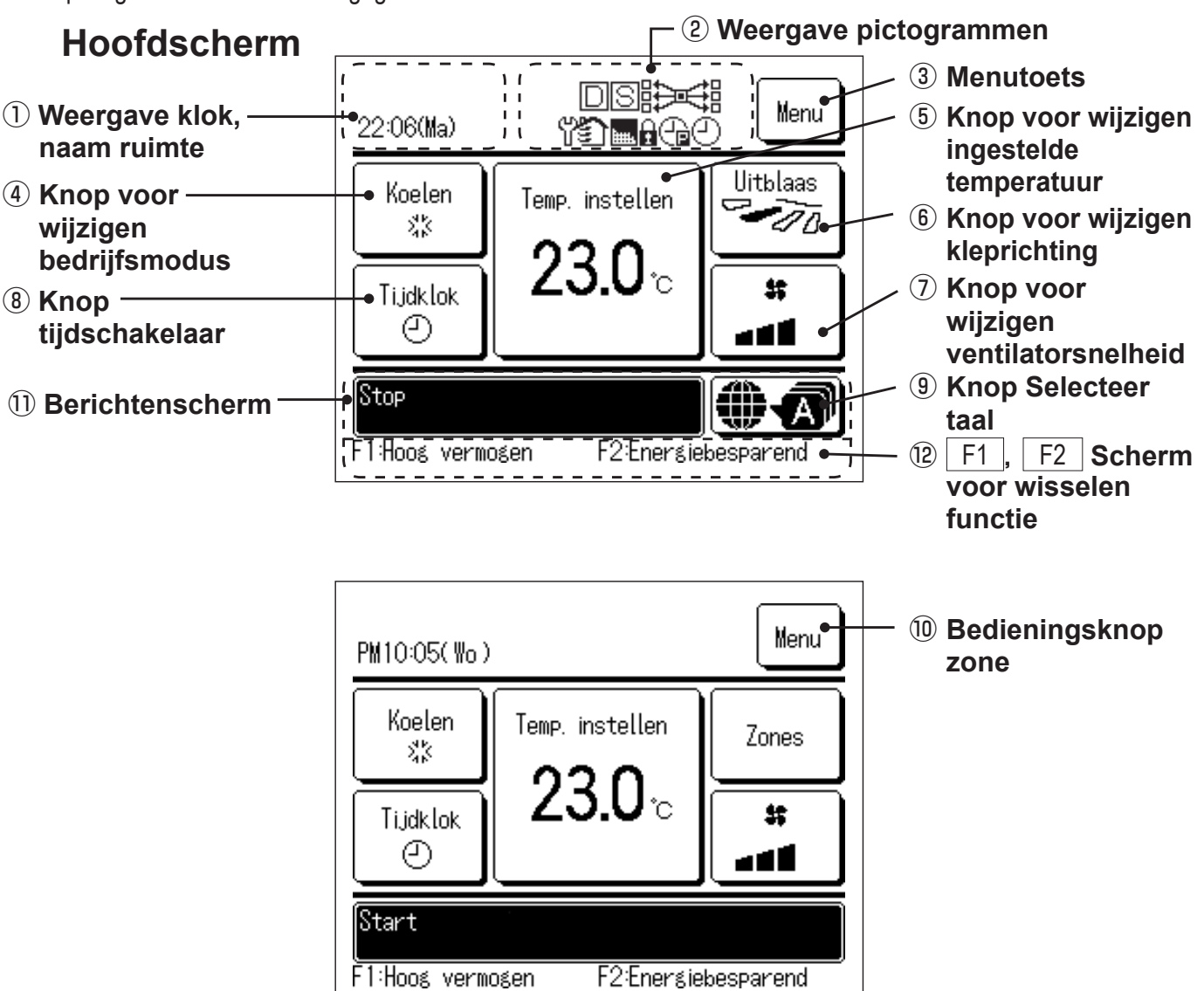

#### 1) Weergave klok, naam ruimte

Weergave van de huidige tijd en de naam van de kamer.

#### **2** Weergave pictogrammen

Elk afzonderlijk pictogram wordt weergegeven bij een van de volgende instellingen.

Wanneer de opdrachtbesturing in werking is.

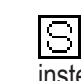

Wanneer een instelling plaatsvindt vanaf de sub-RC.

Wanneer de periodieke

Wanneer de centrale besturing (optioneel) in bedrijf is.

Tijdens het ventileren.

eren.

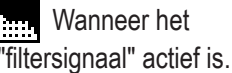

inspectie nodia is.

Wanneer Toestemming/ Verbod is ingesteld.

tijdklok is ingesteld.

C Wanneer de laagtarief

Wanneer de Wekelijkse
timer is ingesteld.

#### ③ Menutoets

Wanneer u andere instellingen dan ④-⑧, wilt instellen of wijzigen, drukt u op de menuknop. Wanneer menuopties worden weergegeven, selecteert u er een en stelt u deze in.

#### (4) Knop voor wijzigen bedrijfsmodus

Weergave van de bedrijfsmodus die momenteel is geselecteerd. Druk op deze knop als u de bedrijfsmodus wilt wijzigen.

#### **(5)** Knop voor wijzigen ingestelde temperatuur

Weergave van de temperatuur die momenteel is ingesteld. Druk op deze knop als u de temperatuurinstelling wilt wijzigen.

#### 6 Knop voor wijzigen kleprichting

Weergave van de uitblaasrichting die momenteel is geselecteerd. Als de 3D auto stromingsmodus is ingeschakeld, wordt het scherm 3D auto weergegeven. Druk op deze knop als u de uitblaasrichting wilt wijzigen.

#### ⑦ Knop voor wijzigen ventilatorsnelheid

Weergave van de ventilatorsnelheid die momenteel is geselecteerd. Druk op deze knop als u de ventilatorsnelheid wilt wijzigen.

#### (8) Knop tijdschakelaar

Vereenvoudigde inhoudsweergave van de timer/tijdklok die momenteel is ingesteld.

(Wanneer er twee of meer timers zijn ingesteld, wordt de inhoud van de eerstvolgende timer weergegeven.) Druk op deze knop als u de timer wilt instellen.

#### (9) Knop Selecteer taal

Selecteer een weergavetaal voor de afstandsbediening.

#### 1 Bedieningsknop zone

Tik op deze knop als u naar het bedieningsscherm van de zone wilt gaan.

#### 1) Berichtenscherm

Weergave van de status van de airconditioning en berichten omtrent de werking van de afstandsbediening, etc.

#### 12 F1 , F2 Scherm voor wisselen functie

Geeft de functie weer die voor iedere F1, F2 schakelaar is ingesteld.

De functie voor deze schakelaars kan in F1/F2 functie instelling worden gewijzigd.

### 7. Hoofditem

| Hoofdmenu                   |                                                            |                        |
|-----------------------------|------------------------------------------------------------|------------------------|
| Standaardbediening          |                                                            |                        |
| otanadaraboaloning          | Ctart                                                      |                        |
|                             | Stan                                                       |                        |
|                             | Wiizia bedriifsmodus                                       |                        |
|                             | – Wijzig beanjishidaus                                     |                        |
|                             | Wijzig uithlaasrichting                                    |                        |
|                             | – Wijzig ditbladshonning<br>– Wijzig de ventilatorsnelheid |                        |
|                             | - Zonebediening AAN/LIIT                                   |                        |
|                             | – Instelling zonenaam                                      |                        |
|                             | – Werking schakelaar [F1] [F2]                             |                        |
|                             | – Bediening anti-tocht AAN/I IIT                           |                        |
|                             | – High power modus                                         |                        |
|                             | – Energiebesparingsmodus                                   |                        |
| Handige functies            |                                                            |                        |
|                             | <ul> <li>Individuele uitblaaslouvres instelling</li> </ul> |                        |
|                             | - Anti-tochtinstelling                                     |                        |
|                             | – Tijdklok                                                 |                        |
|                             | Activeer tijdklok bij uur                                  |                        |
|                             | Deactiveer tijdklok bij uur                                |                        |
|                             | Activeer tijdklok bij klok                                 |                        |
|                             | Deactiveer tijdklok bij klok                               |                        |
|                             | Bevestig                                                   |                        |
|                             | - Pre-set                                                  |                        |
|                             | - Wekelijkse tijdklok                                      |                        |
|                             | - Home leave-modus                                         |                        |
|                             | - Externe ventilatie                                       |                        |
|                             | - Selecteer de taal                                        | Raadpleeg              |
|                             | - Regeling stille modus                                    | Gebruikershandleiding. |
| Energiebespäringsinstelling | gen                                                        |                        |
|                             | - Sleeptimer                                               |                        |
|                             | - Laagtarief tijdklok                                      |                        |
|                             | - Autom. temperatuur daling                                |                        |
|                             | Bediening bewegingssensor                                  |                        |
| Filter                      | Filtereignaal haratallan                                   |                        |
| Gebruikersinstellingen      |                                                            |                        |
|                             | - Initialisatie instellingen                               |                        |
|                             | Tijdsinstellingen                                          |                        |
|                             | Datum en tijd weergeven                                    |                        |
|                             | Zomertijd                                                  |                        |
|                             | Contrast                                                   |                        |
|                             | Achtergrondverlichting                                     |                        |
|                             | Bedieningsgeluid                                           |                        |
|                             | Helderheid werkamp                                         |                        |
|                             | – Administrator instellingen                               |                        |
|                             | Toestemming/ Verbod-instelling                             |                        |
|                             | Buitenunit timer stille modus                              |                        |
|                             | Instelling temperatuurbereik                               |                        |
|                             | Oplopende temperatuurinstellingen                          |                        |
|                             | Temp. instelscherm                                         |                        |
|                             | RC display instellingen                                    |                        |
|                             | Wijzig administrator wachtwoord                            |                        |
|                             | F1/F2 tunctie instelling                                   |                        |

| Onderhoudsinstelling       Installate-instellingen       16         Orderhoutscontract       16         Orderhoutscontract       16         Orderhoutscontract       16         Orderhoutscontract       16         Orderhoutscontract       16         Orderhoutscontract       16         Orderhoutscontract       16         Orderhoutscontract       16         Orderhoutscontract       16         Orderhoutscontract       17         Orderhoutscontract       18         Orderhoutscontract       18         Orderhoutscontract       18         Orderhoutscontract       18         Orderhoutscontract       18         Orderhoutscontract       20         RC surce       21         Baddifismolus       22         Orderorbotic boxeriorder       22         Lourvecontrole Insiderscheid       22         Automatische Herpstatur Instelling       22         Automatische Herpstatur Instelling       24         Externe invoor       23         Externe invoor       24         Externe invoor       25         Orderhoutscontract       25         Orderhoutscontract       25                                                                                                    | Hoofdmenu             |                                           |                       |
|----------------------------------------------------------------------------------------------------|-----------------------|-------------------------------------------|-----------------------|
| Installación installingon Installación International Installación International Installingon Installación International International Internat | Onderhoudsinstelling  |                                           |                       |
| Image: Second Second                                |                       | nstallatie-instellingen                   |                       |
| Vraag uw installateur     Vraag uw installateur     Vraag uw installateur     Vraag uw installateur     Vraag uw installateur     Vraag uw installateur     Vraag uw installateur     Vraag uw installateur     Vraag uw installateur     Vraag uw installateur     Vraag uw installateur                                                                                                    |                       | Installatiedatum                          |                       |
| Image: Second Second                                |                       | Onderhoudscontract                        |                       |
| Instellingen van uchtkanaal          Imstellingen van uchtkanaal       17         Wijg au do-adressenj       18         Binnenni back-up       18         Binnenni back-up       18         Binnenni back-up       18         Binnenni back-up       19         RC functio instellingen       20         RC sensor       20         RC sensor       20         RC sensor       21         C for firm       22         C for firm       22         C for firm       22         C for firm       22         C for firm       22         C for firm       22         C for firm       22         C for firm       22         Vertilatorsched       22         C for firm       22         L fourecontrole bownhonde       22         L fourecontrole bownhonde       22         L fourecontrole bownhonde       22         L fourecontrole bownhonde       22         L fourecontrole bownhonde       22         L fourecontrole bownhonde       22         L fourecontrole bownhonde       22         L fourecontrole bownhonde       22         Automatische enstat.                                                                                                    |                       | Testrun                                   |                       |
| Wijcg alto-adressening       18         Advessivateling van hooddbinerunit       18         Binnerunit back-up       18         Installingen bewgingsensor       19         RC functie installingen       20         FC sensor aarpassen       20         RC sensor aarpassen       21         Um Maderialsen RC       21         Externiteinsen       22         RC sensor aarpassen       21         Externiteinsen       22         Vertikatorsenheid       22         Laurescontrole linksfronts       22         Vertikatorsenheid       22         Automatische vertikatorsenheid       22         Automatische vertikatorsenheid       23         Filtersignal       24         Externe invoer 1       24         Externe invoer 1       24         Externe invoer 1       24         Externe invoer 2       24         Urwitzerne thremsch-UT       25         Veriator tijkans themo-UT       25         Urwitzerne thremsch-UT       25         Urwitzerne thremsch-UT       25         Urwitzerne thremsch-UT       25         Urwitzerne thremsch-UT       25         Urwitzerne thremsch-UT                                                                                                    |                       | Instellingen van luchtkanaal              |                       |
| Advanseteling van hodråhnenunti                                                                                                    |                       | Wijzig auto-adressering                   |                       |
| Einnerunit back-up       8         RC functe instellingen       9         RC functe instellingen       20         Reduut/uthten       20         Reduut/uthten       20         Reduut/uthten       20         Reduut/uthten       21         Reduut/uthten       22         Reduut/uthten       21         Reduut/uthten       22         Reduut/uthten       22         Reduut/uthten       22         Reduut/uthten       22         Reduut/uthten       22         Reduut/uthten       22         Reduut/uthten       22         Automatische herstat       22         Automatische herstat       22         Automatische herstat       23         Ritersignaal       24         Externe invoer 1       24         Externe invoer 2       24         Externe invoer 2       24         Externe invoer 2       24         Externe invoer 2       24         Externe invoer 2       24         Externe invoer 2       24         Externe invoer 2       24         Externe invoer 2       24         Externe invoer 2       2                                                                                                    |                       | Adresinstelling van hoofdbinnenunit       |                       |
| Instellingen beweigingsensor     RC functie instellingen     RC functie instellingen     RC sensor     RC sensor angesen     RC sensor angesen     RC      |                       | Binnenunit back-up                        |                       |
| RC function instellingen       20         Recourducthemp.       20         RC sensor       20         RC sensor anapassen       21         Betrijfsmodus       21         -C (P.F.       21         -Vertitatorsneheid       21         -C (P.F.       22         -Vertitatorsneheid       22         -Uverontrole inkrischts       22         -Uverontrole inkrischts       22         -Uvernitätisch reistati       22         -Uvernitätisch reistati       23         -Tittersignaal       24         Externe invoer       24         Externe invoer       24         Externe invoer       24         Externe invoer       24         Externe invoer       25         -Vertitätor instelling nentitätorsneheid       25         -Veritätor instelling       25         -Veritätor instelling       25         -Veritätor instelling       25         -Veritätor instelling       25         -Veritätor instelling       25         -Veritätor instelling       25         -Veritätor instelling       25         -Veritätor instelling       25         -Veritätori ins                                                                                                    |                       | Instellingen bewegingssensor              |                       |
| Masteristave RC     20       Rc sensor     20       RC sensor angasen     21       Correstant     21       Correstant     22       Correstant     22       Externe invoor     22       Louvecontrole horstant     22       Automatische bergentum instelling     22       Automatische ventilatorsnelheid     22       Automatische ventilatorsnelheid     22       Automatische ventilatorsnelheid     23       Filtersignaal     24       Externe invoor 1     24       Externe invoor 2     24       Externe invoor 2     24       Externe invoor 2     24       Externe invoor 1     24       Externe invoor 2     24       Externe invoor 1     25       Wijzigg reburtemperatuur     25       Wijzigg reburtemperatuur     25       Externe invoor 2     24       Externe invoor 2     24       Externe invoor 2     26       Veritidor tijdens thema-UT     25       Wijzigg reburtemperatuur     25       Externe invoor 2     26       Externe invoor 2     26       Externe invoor 3     26       Horndhaa' ventilatorvorking na het koelen     26       Handhaa' ventilatorvorking na het koelen<                                                                                                    | R                     | RC functie instellingen                   |                       |
| Peloufuctitemp,                                                                                                    |                       | Master/slave RC                           |                       |
| P.C sensor ampässen     P.2     P.C sensor ampässen     P.2     P.C sensor ampässen     P      |                       | Retourluchttemp.                          |                       |
| C denor anpassen     C denor anpassen     C denor denor denor     Condensport idenor anpassen     Condensport denor anpassen     C denor denor denor     Condensport denor anpassen     C denor denor denor     Condensport denor denor     Condensport denor     Condensport denor        |                       | RC sensor                                 |                       |
|                                                                                                    |                       | RC sensor aanpassen                       |                       |
| Vrag uw installateur     Vrag uw installateur     Vrag uw installateur     Vrag uw installateur     Vrag uw installateur     Vrag uw installateur     Vrag uw installateur     Vrag uw installateur     Vrag uw installateur     Vrag uw installateur     Vrag uw installateur     Vrag uw installateur                                                                                                    |                       | Bedrijfsmodus                             |                       |
| Vertilatorsneheid       21         Louvrecontrole biverionder       22         Louvrecontrole biverionder       22         Vertilator instellingen       22         Automatische tenperatuur instelling       22         Automatische tenperatuur instelling       22         Automatische tenperatuur instelling       22         Automatische tenperatuur instelling       22         Automatische tenperatuur instelling       23         Filtersignaal       24         Externe invoer 1       24         Externe invoer 2       24         Externe invoer 2       24         Externe invoer 1       24         Externe invoer 2       24         Externe invoer 2       24         Externe invoer 1       24         Externe invoer 2       24         Externe invoer 2       24         Externe invoer 1       25         Winziging retoutemperatuur       25         Invireis beveiliging temperatuur       25         Invireis beveiliging instelling       26         Intermitiatorsting verwaming       26         Intermitiatorsting verwaming       26         Intermitiatorsting verwaming       26         Intermitiatorverbelastin                                                                                                    |                       | └─── °C / °F                              |                       |
| Externe invoer     Courvecontrole boven/onder     Courvecontrole inks/rechts.     22     Courvecontrole inks/rechts.     22     Automalische ternperatuur instelling     Containsche venitatorsnelheid     Courvecontrole venitatorsnelheid     Courvecontrole venitatorsnelheid venitatorsnelheid venitatorsnelheid     Courvecontrole venitatorsnelheid venitatorsnelheid venitatorsne      |                       | Ventilatorsnelheid                        |                       |
| Louvrecontrole inks/rechts                                                                                                    |                       | Externe invoer                            |                       |
| Unvecontrole instructions       22         Automatische herstatur.       22         Automatische ventilatorsnelheid       22         Automatische ventilatorsnelheid       22         Automatische ventilatorsnelheid       22         Automatische ventilatorsnelheid       23         Filtersignaal       24         Externe invoer 1       24         Externe invoer 1       24         Externe invoer 2       24         Externe invoer 2       24         Externe invoer 2       24         Externe invoer 2       24         Externe invoer 2       24         Externe invoer 2       24         Externe invoer 2       24         Externe invoer 2       25         Wijziging retoutemperatur       25         Invise beveiliging instelling       25         Invise beveiliging instelling       25         Invise beveiliging instelling       26         Intermittent ventilatorstung verwarming       26         Handhaaf ventilatorstung verwarming       26         Handhaaf ventilatorstung verwarming       26         Handhaaf ventilatorstung verwarming       26         Handhaaf ventilatorstung verwarming       26         H                                                                                                    |                       | Louvrecontrole boven/onder                |                       |
| Vertag uw installateur       Verag uw installateur                                                                                                    |                       | Louvrecontrole links/recnts               |                       |
| Automätsche temperatuur instelling     Automätsche ventilatorsnelheid     Automätsche ventilatorsnelheid     Automätsche ventilatorsnelheid     Instelling ventilatorsnelheid     Instelling     Instelling ventilatorsnelheid     Instelling     Instelling ventilatorsnelheid     Instelling     Instelling ventilatorsnelheid     Instelling     Instelling ventilatorsnelheid     Instelling     Instelling     Instelling     Instelling     Instelling     Instelling     Instelling     Instelling     Instelling     In      |                       | Ventilator instellingen                   |                       |
| Automatische veniliatorsnelheid     Automatische veniliatorsnelheid     Automatische veniliatorsnelheid bediening     Automatische veniliatorsnelheid bediening     Automatische veniliatorsnelheid bediening     Automatische veniliatorsnelheid bediening     Automatische veniliatorsnelheid bediening     Automatische veniliatorsnelheid bediening     Automatische veniliatorsnelheid bediening     Automatische veniliatorsnelheid     Automatische veniliatorsnelheid     Automatische veniliatorsnelheid bediening     Automatische veniliatorsnelheid bediening     Automat      |                       |                                           | ۲۷                    |
| Autoritatios reinieru initi sitemenu     Instelling en binnenunit     Instelling en binnenunit     Instelling en binnenunit     Instelling en binnenunit     Externe invoer 1     Externe invoer 2     Externe invoer 2     Externe invoer 2     Externe invoer 2     Externe invoer 2     Externe invoer 2     Vervarmen themisch-UIT temp instelling     Vervarmen themisch-UIT temp instelling     Vervarmen themisch-UIT     Externe invoer 2     Vervarmen themisch-UIT     Externe invoer 2     Vervarmen themisch-UIT     Sz     Vervarmen themisch-UIT     Zz     Vervarmen themisch-UIT     Zz     Vervarmen themisch-UIT     Sz     Vervarmen themisch-UIT     Sz     Vautomatische vertilators      |                       | Automatische ventilatorspolhoid           | ۲۷۲۷<br>۵۷            |
| Instelling vertilatorshelheid     Instelling vertilatorshelheid     Stering vertilatorshelheid     Stering vertilatorshelling     Stering vertilatorshelling     Stering     Stering vertilatorshelling     Stering     Stering vertilatorshelling     Stering     Stering       |                       |                                           | <i>LL</i>             |
| Instelling views interest       24         Frittersignal       24         Externe invoer 1 signaal       24         Externe invoer 2 signaal       24         Externe invoer 2 signaal       24         Externe invoer 2 signaal       24         Verwarmen thermisch-UIT temp instelling       25         Winites beveiliging temperatuur       25         Ventilator tijdens thermo-UIT       25         Ventilator tijdens thermo-UIT       25         Ventilator tijdens thermo-UIT       25         Condenspomp in werking       26         Handhaaf ventilatorswerking na het koelen       26         Handhaaf ventilatorswerking na het koelen       26         Handhaaf ventilatorswerking van wervarming       26         Handhaaf ventilatorswerking na het koelen       26         Handhaaf ventilatorswerking van wervarming       26         Handhaaf ventilatorswerking na het koelen       26         Handhaaf ventilatorswerking na het koelen       26         Handhaaf ventilatorswerking na het koelen       26         Handhaaf ventilatorswerking na het koelen       26         Handhaaf ventilatorswerking na het koelen       26         Handhaaf ventilatorswerking na het koelen       27         Automatische bedrijtsmodus <th></th> <td></td> <td>23</td>                                                                                                    |                       |                                           | 23                    |
| Intersignation     Intersignation     Intersig      |                       | Filtersignaal                             | 20<br>24              |
| Learning invest i signal     Externe invoer 1 signal     Externe invoer 2 signal     Externe invoer 2 signal     Externe invoer 2 signal     Externe invoer 2 signal     Externe invoer 2 signal     Verwarmen thermisch-UIT term instelling     Veritiator tijdens thermo-UIT     25     Ventilator tijdens thermo-UIT     25     Ventilator tijdens thermo-UIT     25     Invries beveiliging instelling     Condenspong in werking     Handhaaf ventilatorwerk, na verwarm,     26     Handhaaf ventilatorsturing verwarming     26     Handhaaf ventilatorsturing verwarming     26     Handhaaf ventilatorsturing verwarming     26     Handhaaf ventilatorsturing verwarming     26     Automalische venilatorsturing verwarming     26     Automalische venilatorsturing verwarming     30     Instell externe uitgang     Service en onderhoud     Alarm voor overleasting van binnenunit     Inspectiedatum volgend onderhoud     Adres binnenunit     Inspectiedatum volgend onderhoud     Adres binnenunit     Inspectiedatum volgend onderhoud     Adres binnenunit     Inspectiedatum volgend onderhoud     Adres binnenunit     Inspectiedatum volgend onderhoud     Vraag uw installateur     Vraag uw installateur                                                                                                    |                       | Fillersignaal                             | -2<br>24              |
| Lexterne invoer 7 signed     Externe invoer 7 signed     Externe invoer 7 signed     Externe invoer 2 signal     24     Externe invoer 2 signal     24     Externe invoer 2 signal     24     Externe invoer 2 signal     24     Externe invoer 2 signal     24     Externe invoer 2 signal     24     Externe invoer 2 signal     24     Externe invoer 2 signal     25     Wiziging retourtmemperatuur     25     Ventilator tijdens thermo-UIT     25     Invries beveiliging temperatuur     25     Invries beveiliging instelling     Condensponp in werking     26     Handhaaf ventilatorsking vervarming     26     Handhaaf ventilatorsking vervarming     26     Intermittent ventilatorsking vervarming     26     Intermittent ventilatorsking vervarming     26     Automatische bedrijfsmodus     27     Instelling thermisch bereik     29     Automatische ventilatorsking van binnenunit     instell.tastere uitgang     30     Service en onderhoud     Adres binnenunit     Inspec display     Qpstan binnendelegegevens     33     Gegevens speciaal     Capaciteitsweergave binnenunit     Raadpleeg     Gebruikershandleidino.                                                                                                    |                       | Externe invoer 1 signaal                  | <br>24                |
| Externe invoer 2 signaal       24         Externe invoer 2 signaal       24         Verwarmen themvisch-UIT temp instelling       25         Wijziging retourtemperatuur       25         Ventilator tijdens themv-UIT       25         Ventilator tijdens themv-UIT       25         Invries beveiliging temperatuur       25         Condenspomp in werking       26         Handhaaf ventilatorwerking na het koelen       26         Handhaaf ventilatorwerking na het koelen       26         Handhaaf ventilatorwerking na het koelen       26         Ontwerschi instellinge       26         Ditwerschi instellinge       26         Ontwerschi instellinge       26         Ontwerschi instellinge       26         Ontwerschi instellinge       26         Ontwerschi instellinge       26         Ontwerschi instellinge       26         Ontwerschi instellinge       26         Automatische ventilatorsnehleid bediening       29         Automatische ventilatorsnehleid bediening       29         Alarm voor overbelasting van binnenunit       31         Inspec display       31         Data bedriftsgegevens       33         Opslaan binnendeelgegevens       33                                                                                                    |                       | Externe invoer 7                          |                       |
| Verwarmen thermisch-UIT temp instelling                                                                                                    |                       | Externe invoer 2 signaal                  |                       |
| Wijziging retourtemperatuur       25         Wentilator tijdens thermo-UIT       25         Ventilator tijdens thermo-UIT       25         Hurries beveiliging temperatuur       25         Invries beveiliging instelling       26         Handhaaf ventilatorstring verwarming       26         Handhaaf ventilatorsturing verwarming       26         Handhaaf ventilatorsturing verwarming       26         Handhaaf ventilatorsturing verwarming       26         Handhaaf ventilatorsturing verwarming       26         Handhaaf ventilatorsturing verwarming       26         Handhaaf ventilatorsturing verwarming       26         Handhaaf ventilatorsturing verwarming       26         Handhaaf ventilatorsturing verwarming       26         Handhaaf vertilatorsturing verwarming       26         Automatische bedrijfsmodus       27         Instelling thermisch bereik       29         Automatische vertilatorsturing verwarming       30         Instelling thermisch bereik       29         Automatische vertilatorsturing verwarming       30         Instelling thermisch bereik       29         Automatische vertilatorsturing verwarming       31         Inspectiedatum volgend onderhoud       31         Data bedrijfsgegeve                                                                                                    |                       | Verwarmen thermisch-UIT temp instellin    | n25                   |
| Ventilator tijdens thermo-UIT       25         Ventilator tijdens thermo-UIT       25         Invies beveiliging temperatuur       25         Invies beveiliging temperatuur       25         Condenspomp in werking       26         Handhaaf ventilatorwerking na het koelen       26         Handhaaf ventilatorwerking na het koelen       26         Handhaaf ventilatorwerking verwarming       26         Intermittent ventilatorsturing verwarming       26         Nutwatische bedrijfsmodus       27         Instelling thermisch bereik       29         Automatische ventilatorsnelheid bediening       29         Automatische ventilatorsnelheid bediening       29         Automatische ventilatorsnelheid bediening       30         Instelling thermisch bereik       29         Automatische ventilatorsnelheid bediening       30         Instelle externe uitgang       30         Instell externe uitgang       30         Inspectiedatum volgend onderhoud       31         Inspectiedatum volgend onderhoud       31         Inspectiedatum volgend onderhoud       31         Inspectiedatum volgend onderhoud       31         Inspectiedatum volgend onderhoud       31         Inspectiedatum volgend onderhoud                                                                                                    |                       | Wijziging retourtemperatuur               |                       |
| Ventilator tijdens thermo-UIT       25         Invries beveiliging instelling       25         Invries beveiliging instelling       25         Condenspomp in werking       26         Handhaaf ventilatorwerk, na verwarm.       26         Handhaaf ventilatorsturing verwarming       26         Intermittent ventilatorsturing verwarming       26         Intermittent ventilatorsturing verwarming       26         Drukverschil instellingen       26         Automatische bedrijfsmodus       27         Instelling thermisch bereik       29         Automatische ventilatorsnelheid bediening       29         Automatische ventilatorsnelheid bediening       29         Alarm voor overbelasting van binnenunit       30         Instelli externe uitgang       30         Service en onderhoud       31         Inspectiedatum volgend onderhoud       31         Opslaan binnendeelgegevens       33         Opslaan binnendeelgegevens       33         Gegevens speciaal       34         Capaciteitsweergave binnenunit       34         Vraag uw installateur       Raadpleeg         Vraag uw installateur       Raadpleeg                                                                                                    |                       | Ventilator tildens thermo-UIT             |                       |
| Invries beveiliging temperatuur       25         Invries beveiliging instelling       25         Condenspomp in werking       26         Handhaaf ventilatorwerking na het koelen       26         Handhaaf ventilatorwerking verwarming       26         Handhaaf ventilatorwerking verwarming       26         Handhaaf ventilatorwerking verwarming       26         Intermittent ventilatorsturing verwarming       26         Drukverschil instellingen       26         Automatische bedrijfsmodus       27         Instelling thermisch bereik       29         Automatische ventilatorsnelheid bediening       29         Alarm voor overbelasting van binnenunit       30         Instelling thermisch bereik       29         Alarm voor overbelasting van binnenunit       31         Inspectiedatum volgend onderhoud       31         Data bedrijfsgegevens       31         Opslaan binnendeelgegevens       32         Opslaan binnendeelgegevens       32         Opslaan binnendeelgegevens       34         Capaciteitsweergave binnenunit       34         Vraag uw installateur       Raadpleeg         Gebruikershandleiding.       34                                                                                                    |                       | Ventilator tijdens thermo-UIT             |                       |
| Invries beveiliging instelling       25         Condenspomp in werking       26         Handhaaf ventilatorwerking na het koelen       26         Handhaaf ventilatorwerking na het koelen       26         Handhaaf ventilatorwerking na het koelen       26         Handhaaf ventilatorwerking na het koelen       26         Handhaaf ventilatorserking verwarming       26         Intermittent ventilatorsturing verwarming       26         Drukverschil instellingen       26         Automatische bedrijfsmodus       27         Instelling thermisch bereik       29         Automatische ventilatorsnelheid bediening       29         Alarm voor overbelasting van binnenunit       30         Inspectiedatum volgend onderhoud       31         Inspectiedatum volgend onderhoud       31         Data bedrijfsgegevens       31         Opslaan binnendeelgegevens       32         Opslaan binnendeelgegevens       34         Capaciteitsweergave binnenunit       34         Vraag uw installateur       Raadpleeg         Vraag uw installateur       Raadpleeg                                                                                                    |                       | Invries beveiliging temperatuur           |                       |
| Condenspomp in werking                                                                                                    |                       | Invries beveiliging instelling            |                       |
| Handhaaf ventilatorwerking na het koelen       26         Handhaaf ventilatorwerk. na verwarm.       26         Handhaaf ventilatorsturing verwarming       26         Intermittent ventilatorsturing verwarming       26         Drukverschil instellingen       26         Automatische bedrijfsmodus       27         Instelling thermisch bereik       29         Automatische ventilatorsnelheid bediening       29         Automatische ventilatorsnelheid bediening       29         Alarm voor overbelasting van binnenunit       30         Instelling thermisch bereik       29         Alarm voor overbelasting van binnenunit       30         Instelle externe uitgang       30         Service en onderhoud       31         Inspectiedatum volgend onderhoud       31         Inspectiedatum volgend onderhoud       31         Opslaan binnendeelgegevens       31         Inspectiedisplay       32         Opslaan binnendeelgegevens       33         Gegevens speciaal       34         Capaciteitsweergave binnenunit       34         Vraag uw installateur       Raadpleeg         Gebruikershandleiding.       Gebruikershandleiding.                                                                                                    |                       | Condenspomp in werking                    |                       |
| Handhaaf ventilatorwerk. na verwarm.       26         Intermittent ventilatorsturing verwarming       26         Drukverschil instellingen       26         Automatische bedrijfsmodus       27         Instelling thermisch bereik       29         Alarm voor overbelasting van binnenunit       30         Instell. externe uitgang       30         Service en onderhoud       31         Inspectiedatum volgend onderhoud       31         Data bedrijfsgegevens       31         Inspectiedatum volgend onderhoud       31         Opslaan binnendeelgegevens       33         Gegevens speciaal       34         Capaciteitsweergave binnenunit       34         Vraag uw installateur       Vraag uw installateur.                                                                                                    |                       | Handhaaf ventilatorwerking na het koele   | en                    |
| Intermittent ventilatorsturing verwarming       26         Intermittent ventilatorsturing verwarming       26         Drukverschil instellingen       26         Automatische bedrijfsmodus       27         Instelling thermisch bereik       29         Automatische ventilatorsnelheid bediening       29         Alutomatische ventilatorsnelheid bediening       29         Alutomatische ventilatorsnelheid bediening       29         Alarm voor overbelasting van binnenunit       30         Instelling stermisch bereik       29         Alarm voor overbelasting van binnenunit       30         Instell. externe uitgang       30         Inspectiedatum volgend onderhoud       31         Data bedrijfsgegevens       31         Inspect display       32         Opslaan binnendeelgegevens       33         Gegevens speciaal       34         Capaciteitsweergave binnenunit       34         Vraag uw installateur       Raadpleeg         Gebruikershandleiding,       Gebruikershandleiding,                                                                                                    |                       | Handhaaf ventilatorwerk. na verwarm       |                       |
| Intermittent ventilatorsturing verwarming       26         Drukverschil instellingen       26         Automatische bedrijfsmodus       27         Instelling thermisch bereik       29         Automatische ventilatorsnelheid bediening       29         Alarm voor overbelasting van binnenunit       30         Instell. externe uitgang       30         Service en onderhoud       31         Inspectiedatum volgend onderhoud       31         Data bedrijfsgegevens       31         Inspect idsplay       32         Opslaan binnendeelgegevens       33         Gegevens speciaal       34         Capaciteitsweergave binnenunit       34         Vraag uw installateur       Raadpleeg                                                                                                    |                       | Intermittent ventilatorsturing verwarming |                       |
| Drukverschil instellingen       26         Automatische bedrijfsmodus       27         Instelling thermisch bereik       29         Automatische ventilatorsnelheid bediening       29         Alarm voor overbelasting van binnenunit       30         Instell. externe uitgang       30         Service en onderhoud       31         Inspectiedatum volgend onderhoud       31         Data bedrijfsgegevens       31         Inspect display       32         Opslaan binnendeelgegevens       33         Gegevens speciaal       34         Capaciteitsweergave binnenunit       34         Vraag uw installateur       Raadpleeg         Vraag uw installateur.       Raadpleeg                                                                                                    |                       | Intermittent ventilatorsturing verwarming |                       |
| Automatische bedrijfsmodus       27         Instelling thermisch bereik       29         Automatische ventilatorsnelheid bediening       29         Alarm voor overbelasting van binnenunit       30         Instell. externe uitgang       30         Service en onderhoud       31         Inspectiedatum volgend onderhoud       31         Inspectiedatum volgend onderhoud       31         Opslaan binnendeelgegevens       33         Gegevens speciaal       34         Capaciteitsweergave binnenunit       34         Vraag uw installateur       Kaadpleeg         Vraag uw installateur       Raadpleeg                                                                                                    |                       | Drukverschil instellingen                 |                       |
| Instelling thermisch bereik       29         Automatische ventilatorsnelheid bediening       29         Alarm voor overbelasting van binnenunit       30         Instell. externe uitgang       30         Service en onderhoud       31         Inspectiedatum volgend onderhoud       31         Data bedrijfsgegevens       31         Inspectiedatum volgend onderhoud       31         Opslaan binnendeelgegevens       33         Gegevens speciaal       34         Capaciteitsweergave binnenunit       34         Vraag uw installateur       Vraag uw installateur                                                                                                    |                       | Automatische bedrijfsmodus                |                       |
| Automatische ventilatorsnelheid bediening                                                                                                    |                       | Instelling thermisch bereik               |                       |
| Alarm voor overbelasting van binnenunit                                                                                                    |                       | Automatische ventilatorsnelheid bedieni   | ng 29                 |
| Instell. externe uitgang       30         Service en onderhoud       31         Adres binnenunit       31         Inspectiedatum volgend onderhoud       31         Data bedrijfsgegevens       31         Inspec display       32         Opslaan binnendeelgegevens       33         Gegevens speciaal       34         Vraag uw installateur       34         Vraag uw installateur       Raadpleeg         Gebruikershandleiding.       34                                                                                                    |                       | Alarm voor overbelasting van binnenuni    | t 30                  |
| Service en onderhoud       31         Adres binnenunit       31         Inspectiedatum volgend onderhoud       31         Data bedrijfsgegevens       31         Inspec display       32         Opslaan binnendeelgegevens       33         Gegevens speciaal       34         Vraag uw installateur       34         Vraag uw installateur       Raadpleeg         Gebruikershandleiding.       1                                                                                                    |                       | Instell. externe uitgang                  |                       |
| Adres binnenunit                                                                                                    |                       | Service en onderhoud                      |                       |
| Inspectiedatum volgend onderhoud       31         Data bedrijfsgegevens       31         Inspec display       32         Opslaan binnendeelgegevens       33         Gegevens speciaal       34         Vraag uw installateur       34         Vraag uw installateur       34                                                                                                    |                       | Adres binnenunit                          |                       |
| Uata bedrijtsgegevens                                                                                                    |                       | Inspectiedatum volgend ondernoud          |                       |
| Inspec display       32         Opslaan binnendeelgegevens       33         Gegevens speciaal       34         Vraag uw installateur       34         Vraag uw installateur       34         Vraag uw installateur       8         Vraag uw installateur       8                                                                                                    |                       |                                           | ວາ                    |
| Opsiaan binnendeelgegevens                                                                                                    |                       |                                           |                       |
| Capaciteitsweergave binnenunit                                                                                                    |                       | Opsiaan binnendeelgegevens                |                       |
| Vraag uw installateur<br>Vraag uw installateur<br>Vraag uw installateur<br>Vraag uw installateur                                                                                                    |                       | Gegevens speciaal                         |                       |
| Raadpleeg<br>Gebruikershandleiding.                                                                                                    |                       |                                           |                       |
| Gebruikershandleiding.                                                                                                    | vraag uw installateur |                                           | Raadhleeg             |
|                                                                                                    | L V                   | raag uw installateur                      | Gebruikershandleiding |

### 8. Inschakelen en initialiseren

Schakel het systeem in en stel de hoofd- en sub-RC-eenheden in volgens de aanwijzingen op het scherm.

- Instelling Master/Slave niet uitgevoerd => (1)
- Instelling Master/Slave uitgevoerd => (2)

#### (1) Als de master en slave nog zijn ingesteld,

 $(1) \Rightarrow (2)$  Master/slave-scherm wordt weergegeven.

Als u op de knop Hoofd of Sub drukt, worden de initialisatie-instellingen geconfigureerd.

Als u per ongeluk op een verkeerde knop drukt, kunt u de instelling aan het einde van het initialisatieproces wijzigen. 10. RC-functie instellingen④)

Als u de twee afstandsbedieningen voor een binnenunit of een groep gebruikt, als de eerste is ingesteld voor de Hoofd, wordt de tweede automatisch ingesteld voor de Sub.

| ① Start scherm<br>Versie : 0000 - 000<br>Programma-ID : 000 | ② Hoofd/Sub weergegeven          Selecteer hoofd of subbediening         Hoofd       Sub                                                 | Let op<br>Als u slechts 1 afstandsbediening<br>gebruikt, moet u op de knop<br>Hoofd drukken.<br>Als u tijdens het initialisatieproces<br>niet op een van beide knoppen (/)<br>drukt, blijft het scherm ongewij-<br>zigd. |
|-------------------------------------------------------------|----------------------------------------------------------------------------------------------------|----------------------------------------------------------------------------------------------------|
|                                                             | Hoofd Het scherm verandert in $(3 \Rightarrow 4) \Rightarrow (5)$ .<br>Sub Het scherm verandert in $(1 \Rightarrow 8) \Rightarrow (5)$ . |                                                                                                    |

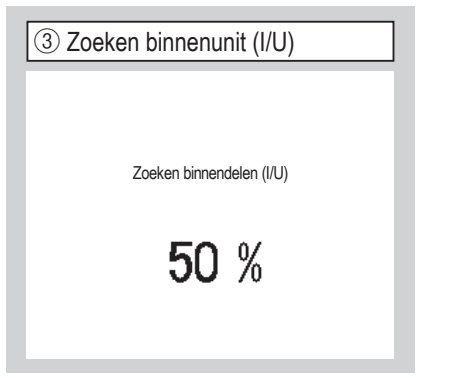

De rode LED knippert als de communicatie niet binnen tien minuten tot stand is gekomen. ④ Info binnenunit

Instellingen binnenunit laden

Eindigt 1230 seconden later.

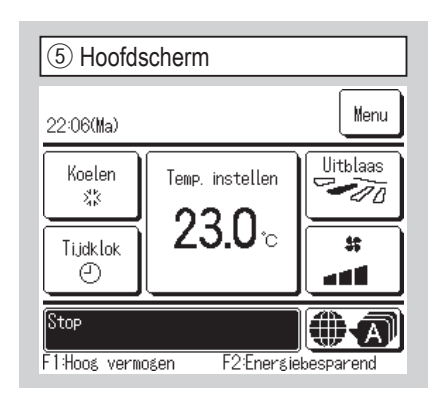

#### (2) Als de master en slave zijn ingesteld

| 6 Stel doorgaan erkennen                                                                                                    | ⑦ Initialiseren                                                                                                | ⑧ Initialiseren             |
|----------------------------------------------------------------------------------------------------|----------------------------------------------------------------------------------------------------|-----------------------------|
| Wenst u de vorige instellingen te<br>behouden voordat de power ON gaat?<br>Ja Nee                                                    | Wenst u alle instellingen<br>van de RC te initialiseren?<br>Ja Nee                                             | RC is aan het initialiseren |
| Ja Het scherm verandert in $\circledast \Rightarrow 5$ .<br>Nee Het scherm verandert in 7.<br>Als u het scherm gedurende 15 seconden | Ja Het scherm verandert in ①⇒②.<br>Nee Het scherm verandert in ⑥.<br>Na het initialisatieproces keert het sys- |                             |

niet aanraakt, wordt automatisch Ja (Doorgaan) geselecteerd en gaat u naar het scherm (5).

teem terug naar de standaardmodus.

### 9. Installatie-instellingen en testrun

| loofdscherm Mer          | $\Rightarrow$ Onderhou |
|--------------------------|------------------------|
| ① menu #1 Instal         | latie-instellingen     |
| Installatie-instellingen |                        |
| Installatiedatum         | ~3                     |
| Onderhoudscontract       | -4                     |
| Testrun                  | -1                     |
| Instellingen van kanaal  | unit -10               |
| ₩ijzig auto-adressering  | -18                    |
|                          | Volgende Terug         |
| Selecteer het item       |                        |

ŀ

Het geselecteerde scherm wordt weergegeven.

| ④ Bedr        | ijfsgegever | IS |       |
|---------------|-------------|----|-------|
| Onderhou      | dscontract  |    |       |
| Bedrijf       | -5          |    |       |
| Telefoonnumn  | ner < 6     |    |       |
|               |             |    |       |
|               |             |    |       |
|               |             |    |       |
|               |             |    | Terug |
| Selecteer het | item        |    |       |

Voer de bedrijfsgegevens in.

| (2) menu #2 Installati              | e-inste | ellingen |
|-------------------------------------|---------|----------|
| Installatie-instellingen            |         |          |
| Adresinstelling van hoofd binnenuni | t -20   |          |
| Binnenunit back-up                  | ~21)    |          |
| Instellingen bewegingssensor        | ~24)    |          |
|                                     |         |          |
|                                     |         |          |
| Vorige                              |         | Terug    |

Het geselecteerde scherm wordt weergegeven.

| 5 Voer het bedrijf in                 |                                 |   |   |   |   |   |   |   |
|---------------------------------------|---------------------------------|---|---|---|---|---|---|---|
| Beo                                   | Bedrijf Instellen (set)         |   |   |   |   |   |   |   |
|                                       | ' J<br>Nummer Alfabet Кириллица |   |   |   |   |   |   |   |
|                                       | 漢字 辺字                           |   |   |   |   |   |   |   |
| A                                     | В                               | С | D | E | F | G | H | Ι |
| J                                     | К                               | L | M | N | 0 | Ρ | Q | R |
| Wis                                   | Wissen Volgende Terug           |   |   |   |   |   |   |   |
| Voer kamernummer in en druk op [Set]. |                                 |   |   |   |   |   |   |   |

Voer de bedrijfsnaam in met de 26 onebyte-tekens in en druk op de knop

Instellen (set). U kunt alfanumerieke, Japanse Kana, Kanji, Cyrillische of Chinese tekens invoeren. ③ Installatiedatum Installatiedatum dd mm / yy 9 / 8 / 2010 ▼ ▼ ▼ ▼ Stel de datum in

Selecteer de datum met de knoppen en druk vervolgens op de knop Instellen (set).

| 6 Voer het telefoonnummer in             |      |  |  |
|------------------------------------------|------|--|--|
| Telefoonnummer                           |      |  |  |
| 0123-456-7899 -                          |      |  |  |
| 0 1 2 3 4 Wiss                           | en   |  |  |
| 5 6 7 8 9 Insteller                      | set) |  |  |
| Voer telefoonnummer in en druk op [Set]. | g    |  |  |

Voer tot 13 tekens het telefoonnummer van het bedrijf in en druk op de knop Instellen (set).

| 7 Testrun               |      |       |
|-------------------------|------|-------|
| Testrun                 |      |       |
| Testrun koeling         | ~8   |       |
| Testrun condenspomp     | -9   |       |
| Compressor Hz vaste waa | ırde |       |
|                         |      |       |
|                         |      |       |
|                         |      | Terug |
| Selecteer het item      |      |       |

Het geselecteerde scherm wordt weergegeven.

| ⑧ Testrun koeling                                                                                                    |
|----------------------------------------------------------------------------------------------------|
| Testrun koeling                                                                                                    |
| Start                                                                                                    |
| Druk op [Start] voor een test run<br>voor 30 min. bij 5°C koeling.<br>Testrun zal stoppen na 30 min of bij<br>Doorvoer van 30 min./Stop binnenunit/Wijzig "Ingestelde<br>temp.", "Bedrijfsmodus" in het hoofdscherm. |
| Terug                                                                                                    |

Dit kan worden bediend als de koeling is gestopt. Als de kamertemperatuur te laag is om de koelingstestrun te starten, werkt deze 30 minuten lang door de ingestelde temperatuur te verlagen tot 5°C.

| Testrun condenspomp |  |
|---------------------|--|
| Testrun condenspomp |  |
| Start               |  |
| Selecteer het item  |  |

De condenspomp kan afzonderlijk in werking worden gesteld.

| 10 Instellingen van luchtkanaal |       |  |
|---------------------------------|-------|--|
| Instellingen van kanaalunit     |       |  |
| Statische druk verstelling      | ~11   |  |
| Zone-instellingen               | ~12   |  |
| De zone-instellingen resetten   | ~17)  |  |
|                                 |       |  |
|                                 |       |  |
|                                 | Terug |  |
| Selecteer het item              |       |  |

Statische druk verstelling :

Voert externe statische druk verstelling uit voor het luchtkanaal.

Zone-instellingen :

Instellen wanneer u zonebediening uitvoert.

De zone-instellingen resetten:

Hiermee worden alle zone-instellingen hersteld.

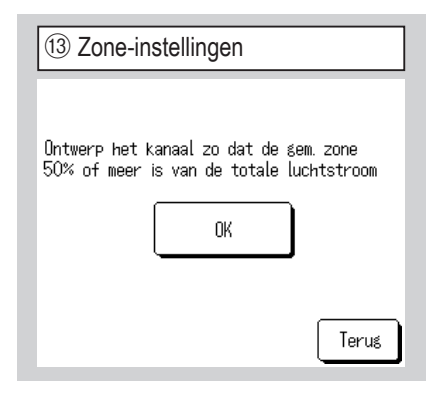

Ontwerp het kanaal zo dat de gem. zone 50% of meer is van de totale luchtstroom. Als dit aanvaardbaar is, tik dan op de  $\overline{OK}$ -knop.

| 1 Statische druk verstelling |                         |  |
|------------------------------|-------------------------|--|
| Statische druk verstelling   |                         |  |
| ▲<br>10 <sub>Pa</sub>        | AUTO<br>Instellen (set) |  |
| Druk ▲ ▼ t.b.v. nr, [Set].   | Terug                   |  |

U kunt deze optie gebruiken als het binnendeel is voorzien van een leidingtype met de externe statischedrukverstellingsfunctie. Selecteer de externe statische druk en druk op de knop [Instellen (set)].

| 14 Zone-instellingen |            |        |  |
|----------------------|------------|--------|--|
| Zone-instellingen    |            |        |  |
| Zone 1               | Ongeld     | Geldig |  |
| Zone2                | Ongeld     | Geldig |  |
| Zone3                | Ongeld     | Geldig |  |
| Zone4                | Ongeld     | Geldig |  |
|                      | Set        | Terus  |  |
| Elke zone in- of uit | schakelen. |        |  |

Het bestaan van zones 1 tot en met 4 instellen.

(Geldig: Aanwezig, Ongel: Niet aanwezig) Zones 1 tot en met 3 kunnen worden ingesteld wanneer u de gemeenschappelijke zones instelt.

| 12 Zone-instellingen                           |      |
|------------------------------------------------|------|
| Instelling gemeenschappelijke zone             |      |
| Gemeensch. zone Ongeld Gela                    | lig  |
| Set I<br>De gemeensch zone in- of uitschakelen | erug |

Instellen wanneer u zonebediening uitvoert. Instellen of er al dan niet een gemeenschappelijke zone is. (Geldig: Aanwezig, Ongel: Niet aanwezig) Een gemeenschappelijke zone is een zone waarin geen demper is geïnstalleerd.

| 15 Zone-instelling      | en              |
|-------------------------|-----------------|
| Instelling overloopzone |                 |
| Zone 1                  | Zone2           |
| Zone3                   | Zone4           |
| De overloopzone instell | Set Terug<br>en |

Selecteer een Overloopzone.

Zones die als overloopzones zijn ingesteld, openen automatisch als de overloopzone gesloten is en een of meer andere zones gesloten zijn.

Een overloopzone moet worden

geselecteerd wanneer er geen

gemeenschappelijke zone is.

Dit scherm wordt niet weergegeven als er een gemeenschappelijke zone is.

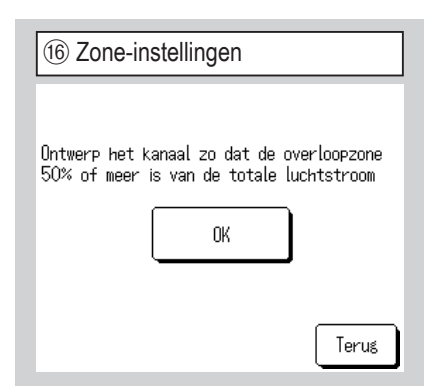

Ontwerp het kanaal zo dat de overloopzone 50% of meer is van de totale luchtstroom. Als dit aanvaardbaar is, tik dan op de OK -knop.

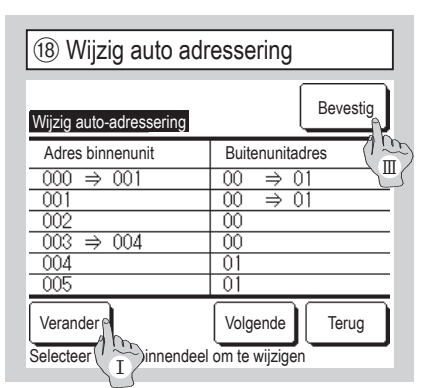

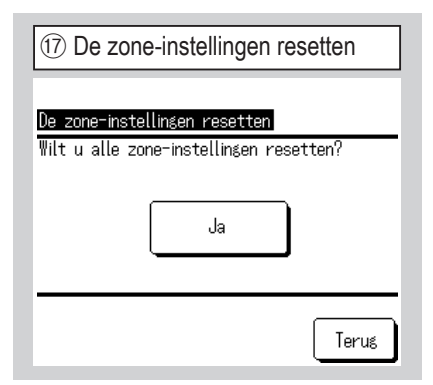

Hiermee worden alle zone-instellingen hersteld.

Als dit aanvaardbaar is, tik dan op de Ja -knop.

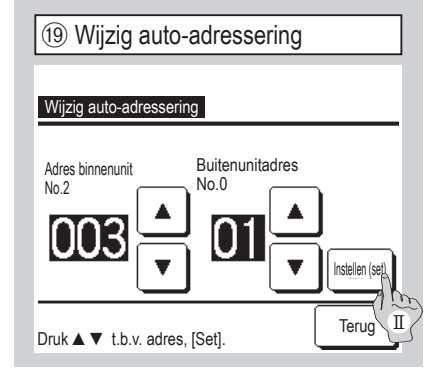

Bij de Multi Series (KX) modellen kunnen de automatisch ingestelde adressen van de binnendelen met deze functie worden gewijzigd.

Deze functie wijzigt het buitenunitadres voor iedere binnenunit Selecteer een I/U adres

- I Als u een binnenunit hebt geselecteerd en op de knop Verander drukt, schakelt het scherm naar Wijzig auto adressering (19).
- I Druk op de knop Instellen (set) om terug te keren naar het scherm 18 en geef het nieuwe adres weer.
- III Druk op de knop Bevestig om het nieuwe adres vast te leggen.

| 2 Back-upfunctie binnendeel |          |         |  |  |
|-----------------------------|----------|---------|--|--|
| Binnenunit back-up          | I        |         |  |  |
| B/U rotatie                 | Ongeldig | Details |  |  |
| Capaciteit back-up          | Ongeldig | Details |  |  |
| B/U fout back-up            | Ongeldig |         |  |  |
| Selecteer het item          | Bevestig | Terug   |  |  |

Als er twee binnenunits (2 groepen) aangesloten zijn op één R/C, kunt u deze laten fungeren als back-up.

- 1. B/U rotatie Laat twee binnenunits afwisselend werken, waarbij telkens wordt gewisseld na het ingestelde tijdsinterval.
- Capaciteit back-up Als het temperatuurverschil tussen de ingestelde temperatuur en de werkelijke kamertemperatuur groter is dan het ingestelde temperatuurverschil, worden er twee binnenunits in werking gesteld.
- 3. B/U fout back-up Als een van beide binnenunits stopt vanwege een fout of storing, wordt de andere unit gestart.

Selecteer Geldig Ongeldig (door op Ongeldig te drukken, wordt er gewijzigd naar Geldig ) en druk op de knop Bevestig om de instellingen te bevestigen.

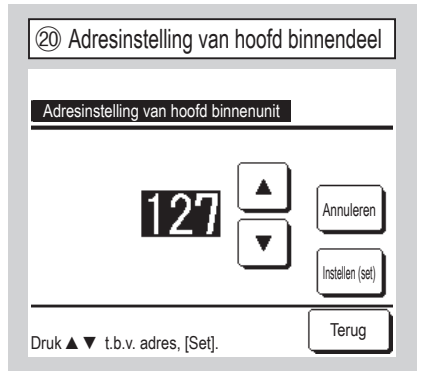

Bij de Multi Series (KX) modellen kunt u (sub-)binnenunits de bedrijfsmodus (verwarmen, koelen) van een (hoofd-) binnendeel laten volgen. Stel het adres van de hoofdbinnenunit in op de subbinnenunit. De subbinnenunit waarop het adres van de hoofdbinnenunit is ingesteld, volgt de instellingen van de hoofdbinnenunit.

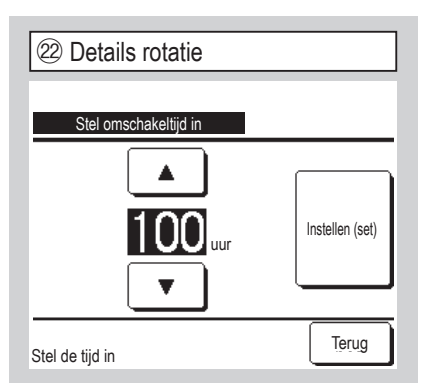

Bij de functie "B/U rotatie" wordt de tijdklok voor de afwisselende werking van twee binnenunits ingesteld.

De timer kan worden ingesteld binnen het bereik van 1 tot en met 999 uur, in stappen van één uur.

Druk op Instellen (set) voor een tijdelijke instelling, nadat de tijd is gewijzigd.

Keer na de tijdelijke instelling terug naar het scherm Back-up binnendeel en druk op Bevestig .

| 23 Details capaciteitsback         | -up             |
|------------------------------------|-----------------|
| Stel temp verschil in voor back-up |                 |
|                                    | Instellen (set) |
| Druk ▲ ▼ en bevestig met [Set].    | Terug           |

Het verschil tussen de ingestelde temperatuur voor een wijziging tussen een unit en twee units voor capaciteitsback-up en kamertemperatuur is ingesteld.

De temperatuur kan ingesteld worden binnen 2°C tot 5 °C, in stappen van 1 °C.

Druk op Instellen (set) voor een tijdelijke instelling, nadat de temperatuur is gewijzigd.

Keer na de tijdelijke instelling terug naar het scherm Back-up binnendeel en druk op Bevestig .

#### Beperkingen back-upregeling

- 1. De back-upregeling is niet beschikbaar als de bedrijfsmodus "Auto" is. Als de back-upregeling is ingesteld voor de airconditioning die "Auto" specificeert voor de bedrijfsmodus, verandert de bedrijfsmodus automatisch in "Koelen".
- 2. Als de rotatieregeling is ingesteld, wordt automatisch de foutback-upregeling ingeschakeld. In dit geval kan de foutback-upregeling niet alleen worden uitgeschakeld. Als de rotatiemodus wordt uitgeschakeld, wordt ook de foutback-upregeling uitgeschakeld.
- Als de capaciteitsregeling is ingesteld, wordt automatisch de foutback-upregeling ingeschakeld. In dit geval kan de foutbackupregeling niet alleen worden uitgeschakeld. Als de capaciteitsregeling wordt uitgeschakeld, wordt ook de foutback-upregeling uitgeschakeld.
- 4. Het is ook mogelijk om de foutback-upregeling alleen in te schakelen.
- 5. De afwezigheidsinstelling, de optie opwarmen en externe invoer kunnen niet in combinatie met de back-upregeling worden ingesteld.
- 6. Als de rotatie- of foutback-upregeling is ingesteld, zal een van de twee doelbinnenunits (twee groepen) werken. Beide units werken niet tegelijkertijd.
- 7. Een binnenunit die een nieuwer adres heeft, zal bij iedere regeling als eerste starten.

| 24 Instellingen bewegingssensor |  |
|---------------------------------|--|
|                                 |  |
| Instellingen bewegingssensor    |  |
| Ongeldig                        |  |
| Geldig                          |  |
|                                 |  |
|                                 |  |
|                                 |  |
| Selecteer het item              |  |

Selecteer Geldig /Ongeldig voor de bewegingssensor van de binnenunit die is aangesloten op de afstandsbediening.  Klanten die een bewegingssensor aanpassen, moeten verdergaan met de instelling die aan de linkerkant wordt weergegeven en de binnenunit inschakelen om de mate van activiteit van personen te detecteren.

Wanneer de bewegingssensor is uitgeschakeld, wordt de activiteit van personen niet gedetecteerd en wordt de bediening van de bewegingssensor (energiebesparing en automatisch uitschakelen) niet uitgevoerd.

 Als u op binnenunits zonder bewegingssensor op Instellingen bewegingssensor tikt, wordt "Ongeldige invoer" weergegeven. Hoofdscherm Menu  $\Rightarrow$  Onderhoudsinstelling  $\Rightarrow$  RC functie instelling  $\Rightarrow$  Servicewachtwoord

 (7) menu #1 RC functie-instellingen

 RC functie instellingen

 Master/slave RC
 (4)

 Retourluchttemp.
 (5)

 RC sensor
 (6)

 RC sensor aanpassen
 (9)

 Bedrijfsmodus
 (12)

 Volgende
 Terug

 Selecteer het item
 (12)

⑦ menu #2 RC functie-instellingen RC functie instellingen °C/°F <13) Ventilator snelheid ~(14) Externe invoer < 15 <16) Louvrecontrole boven/onder Louvrecontrole links/rechts ~(17) Terug Vorige Volgende Selecteer het item

| (7) menu #3 RC functie-instellingen   |       |  |
|---------------------------------------|-------|--|
| RC functie instellingen               |       |  |
| Ventilator instellingen 🧹             | 18    |  |
| Automatische herstart 🧹               | 19    |  |
| Automatische temperatuur instelling 🛹 | 20    |  |
| Automatische ventilatorsnelheid <     | 21    |  |
|                                       |       |  |
| Vorige                                | Terug |  |
| Selecteer het item                    |       |  |

Het geselecteerde scherm wordt weergegeven.

| ④ Master/slave RC  |       |
|--------------------|-------|
|                    |       |
| Master/slave RC    |       |
| Hoofd              |       |
| Sub                |       |
|                    |       |
|                    |       |
|                    |       |
| Selecteer het item | Terug |

Hiermee kunt u de instelling Master/Slave RC (Hoofd/Sub) wijzigen.

| (5) Retourluchttemperatuur |  |
|----------------------------|--|
| Retourluchttemp.           |  |
| Individueel                |  |
| Master binnendeel          |  |
| Gemiddelde temp.           |  |
|                            |  |
|                            |  |
| Selecteer het item         |  |

| 6 RC-sensor                    |   |
|--------------------------------|---|
| RC sensor                      |   |
| Ongeldig                       |   |
| Geldig                         |   |
| Inschakelen (Alleen verwarmen) |   |
| Inschakelen (Alleen koelen)    |   |
|                                |   |
| Selecteer het item             | Ĵ |

Thermisch bereik\* wordt toegepast op basis van de temperatuur die door de retourluchttemperatuursensor van het binnendeel wordt gedetecteerd.

Als er meerdere binnenunits zijn aangesloten op één RC, kunt u selecteren welke retourluchttemperatuur wordt toegepast op het thermisch bereik\*.

- 1. Individueel : Thermisch bereik\* wordt toegepast op basis van de retourluchttemperatuur van elke binnenunit. Als er meerdere binnenunits zijn aangesloten op één RC, gebeurt dit op basis van de retourluchttemperatuur van de hoofdunit.
- 2. Master binnendeel : Thermisch bereik wordt toegepast op basis van de retourluchttemperatuur van de binnenunit met het meest recente adres van alle aangesloten binnenunits.

Als er meerdere verschillende units zijn aangesloten op één RC, gebeurt dit op basis van de binnenunit met het meest recente adres van alle hoofdunits.

3. <u>Gemiddelde temp.</u> : Thermisch bereik wordt toegepast op basis van de gemiddelde retourluchttemperatuur van alle aangesloten binnendelen.

U kunt de retourluchttemperatuursensor van de hoofdbinnenunit op RC zetten.

 Ongeldig
 De binnentemperatuurweergave wijzigt in de temperatuur die door de sensor bij de hoofdunit wordt gemeten. ⇒ ⑦

 Geldig
 De binnentemperatuurweergave wijzigt in de temperatuur gemeten bij de RC-sensor. ⇒ ⑧

 Inschakelen(Alleen verwarmen)
 De binnentemperatuur gemeten bij de RC-sensor, alleen tijdens verwarmen.

 Inschakelen(Alleen koelen)
 De binnentemperatuurweergave wijzigt in de temperatuurgemeten bij de RC-sensor, alleen tijdens verwarmen.

| The ofdscherm (sensor bij hoofdunit) |                              |           |
|--------------------------------------|------------------------------|-----------|
| MEETING1<br>16:00 (Ma)               |                              | Menu      |
| Auto<br>©                            | Temp. instellen              | Uitblaas  |
| Tijdklok                             | <b>23.0</b> °c<br>Kamer 22°C | *         |
| Start<br>F1: Hoog verme              | ogen F2: Energiel            | besparing |

Als de RC-sensor is uitgeschakeld, geeft het hoofdscherm "Kamer  $\bigcirc$  °C" weer.

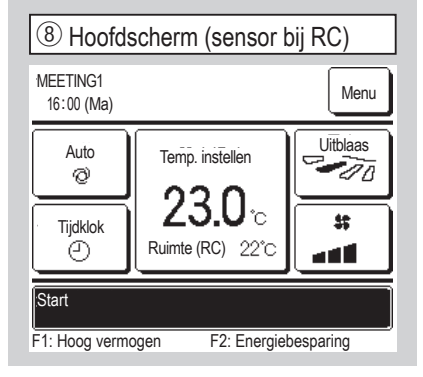

Als de RC-sensor is ingeschakeld, geeft het hoofdscherm "Kamer (RC)  $\bigcirc$  °C" weer.

| 10 Aanpassing in koelen           |                 |  |
|-----------------------------------|-----------------|--|
|                                   |                 |  |
| Aanpassing in koelen              |                 |  |
| Druk ▲ ▼ t.b.v. diffwaarde, [Set] |                 |  |
| +1,.                              | Instellen (set) |  |
|                                   | Terug           |  |

De RC-sensor voor de detectie van de temperatuur kan tijdens de koelmodus worden gecorrigeerd.

Stel de waarde in binnen het bereik van -3 tot +3.

| 13 °C/°F           |       |
|--------------------|-------|
| 00/05              |       |
| <u>°C/°</u> ₽      |       |
| °F                 |       |
|                    |       |
|                    |       |
| Selecteer het item | Terug |

Selecteer de unit waarin de temperatuur moet worden weergegeven op de RC.

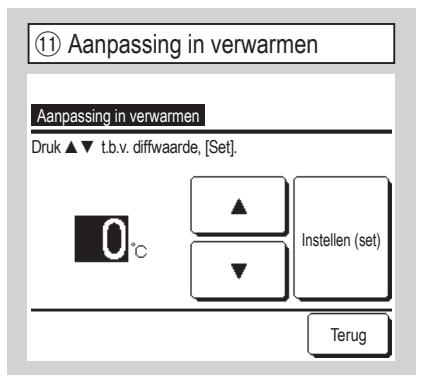

De RC-sensor voor de detectie van de temperatuur kan tijdens de verwarmingsmodus worden gecorrigeerd. Stel de waarde in binnen het bereik van -3 tot +3.

| 14 Ventilatorsnelheid |       |  |
|-----------------------|-------|--|
| Ventilator snelheid   |       |  |
| 4-snelheid            |       |  |
| 3-snelheid            |       |  |
| 2-speed (Hi-Lo)       |       |  |
| 2-speed (Hi-Me)       |       |  |
| 1-snelheid            |       |  |
| Selecteer het item    | Terug |  |

U kunt de ventilatorsnelheid wijzigen in de geselecteerde snelheid.

Mogelijk kunt u sommige

ventilatorsnelheden bij bepaalde binnenunitmodellen niet selecteren.

| (9) RC-sensor aanpassen |         |       |
|-------------------------|---------|-------|
| RC sensor aanpassen     |         |       |
| Aanpassing in koelen    | -10     |       |
| Aanpassing in verwarmer | 1 -(11) |       |
|                         |         |       |
|                         |         |       |
|                         |         |       |
|                         |         | Terug |
| Selecteer het item      |         |       |

U kunt de RC-sensor voor het detecteren van de temperatuur instellen.

| Aanpassing in koelen    | $\Rightarrow$ (10) |
|-------------------------|--------------------|
| Aanpassing in verwarmen | ⇒11                |

| 12 Bedrijfsmodus   |                 |        |
|--------------------|-----------------|--------|
| Bedrijfsmodus      |                 |        |
| Auto               | Ongeldig        | Geldig |
| Koeling            | Ongeldig        | Geldig |
| Verwarming         | Ongeldig        | Geldig |
| Drogen             | Ongeldig        | Geldig |
| Selecteer het item | Instellen (set) | Terug  |

Geldig of Ongeldig instellen voor elke bedrijfsmodus.

Als u "Koelen" of "Verwarmen" uitschakelt, wordt "Auto" ook uitgeschakeld.

| 15 Externe invoer  |       |
|--------------------|-------|
| Externo invoor     |       |
| Individueel        |       |
| Alle units         |       |
|                    |       |
|                    |       |
| Selecteer het item | Terug |

Stel het bereik in voor toepassing van de externe invoer die wordt ontvangen via CNT of via een van de binnenunits die zijn verbonden in één systeem.

Individueel Dit is alleen van toepassing op het binnendeel dat CNT-invoer ontvangt.

Alle units Dit is van toepassing op alle verbonden binnenunits (indoor units).

| 16 Louvrecontrole bove          | en/onder |
|---------------------------------|----------|
| Louvrecontrole boven/onder      |          |
| Stoppen op vaste positie        |          |
| Stoppen op willekeurige positie |          |
|                                 |          |
|                                 |          |
|                                 |          |
| Selecteer het item              | Terug    |

Stoppen op vaste positie De louvre kan worden ingesteld om te stoppen op een van 4 posities.

Stoppen op willekeurige positie De louvre kan worden ingesteld om direct na bediening van de RC-schakelaar te stoppen op een willekeurige positie.

| 17 Louvrecontrole links/rechts  |     |
|---------------------------------|-----|
| Louvrecontrole links/rechts     |     |
| Vaste-positiestop               |     |
| Stoppen op willekeurige positie |     |
|                                 |     |
|                                 | _   |
|                                 |     |
| Selecteer het item              | rug |

Vaste-positiestop De linker en rechter louvre kan in acht verschillende patronen worden ingesteld.

Stoppen op willekeurige positie De louvre kan worden ingesteld om direct na bediening van de RC-schakelaar te stoppen op een willekeurige positie.

| (19) Automatische herstart |       |
|----------------------------|-------|
| Automatische berstart      |       |
| Geldig                     |       |
| Ongeldig                   |       |
|                            |       |
|                            |       |
| Selecteer het item         | Terug |

Als de unit stopt tijdens de werking, Geldig De bedrijfsmodus voor de stroomuitval wordt hersteld zodra er weer stroom is (aan het einde van de primaire besturing bij het inschakelen). Ongeldig De unit stopt na het herstel van de voeding.

| 20 Automatische temperatuur instelling |
|----------------------------------------|
|                                        |
| Automatische temperatuur instelling    |
| Geldig                                 |
| Ongeldig                               |
|                                        |
|                                        |
|                                        |
| Selecteer het item                     |

Geldig Auto kan geselecteerd worden op het instelscherm van de kamertemperatuur.

Ongeldig De automatische keuzeschakelaar wordt niet

weergegeven in het instelscherm van de kamertemperatuur.

| 18 Ventilatorinstellingen |       |
|---------------------------|-------|
| Ventilator instellingen   |       |
| Ongeldig                  |       |
| Overlapping               |       |
| Onafhankelijk             |       |
|                           |       |
|                           |       |
| Selecteer het item        | Terug |

Stel deze instellingen in als er een ventilator is aangesloten.

| Ongeldig     | Er is geen ventilator |
|--------------|-----------------------|
| aangesloten. |                       |

Overlapping De ventilator wordt vergrendeld met de Start/Stop of airconditioning en regelt de uitvoer van de ventilator.

Onafhankelijk Als in het menu "Ventilatie" wordt gekozen, wordt alleen de ventilator gestart of gestopt, onafhankelijk van andere apparaten.

| (21) Automatische ventilatorsnelheid |
|--------------------------------------|
|                                      |
| Automatische ventilatorsnelheid      |
| Geldig                               |
| Ongeldig                             |
|                                      |
|                                      |
|                                      |
| Selecteer het item Terug             |

Geldig Auto kan geselecteerd worden op het instelscherm van de ventilatorsnelheid.

Ongeldig De automatische keuzeschakelaar wordt niet weergegeven in het instelscherm van de ventilatorsnelheid.

### 11. Instellingen binnenunit Advies: Geldig indien unit stopt

| Hoofdscherm Menu ⇒ Onderhoudsir                      | $nstelling \Rightarrow Instellingen binnenunit \Rightarrow Servicewachtwoord$ |     |
|------------------------------------------------------|-------------------------------------------------------------------------------|-----|
| ① Selecteer #1 binnenunit                            | ② Selecteer #2 binnenunit ③ Laden                                             |     |
| VU selectie                                          | I/U selectie                                                                  |     |
| 000 001 002 003                                      | 008 009 010 011 L                                                             | ade |
| 004 005 006 007                                      | 012 013 014 015                                                               |     |
| Alle units Volgende Terug<br>Selecteer een I/U adres | Alle units Vorige Terug<br>Selecteer een I/U adres                            |     |

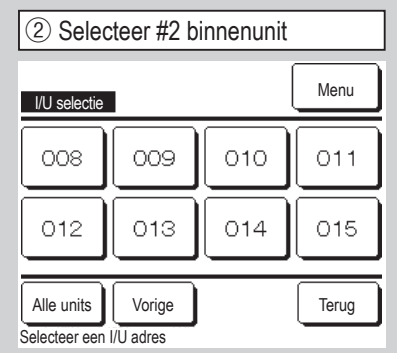

③ Laden

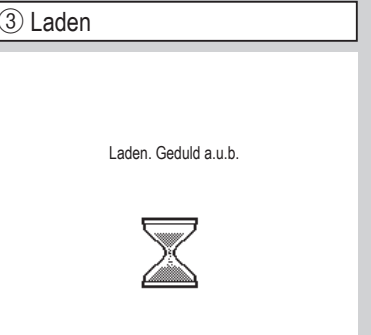

De weergave wijzigt in ④ na het ontvan-

gen van de data van de binnenunit.

Als meerdere binnenunits zijn aangesloten, worden deze op het scherm weergegeven. 000 tot 015 Afzonderlijke instellingen worden uitgevoerd voor binnenunits. Alle units Dezelfde instelling is op alle units van toepassing.

| (10) Opslaan binnend         | eelgegevens menu #1 |
|------------------------------|---------------------|
| Instellingen binnenunit      |                     |
| Instelling ventilatorsnelhei | €~b                 |
| Filtersignaal                | ~10                 |
| Externe invoer 1             | ~11                 |
| Signaal externe invoer 1     | -13                 |
| Externe invoer 2             | -14                 |
|                              | Volgende Terug      |
| Selecteer het item           |                     |

Het geselecteerde scherm wordt weergegeven.

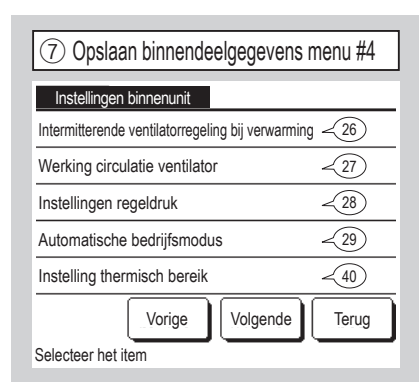

| 10 Opslaan binnendeelgegevens me          | enu #2 |
|-------------------------------------------|--------|
| Instellingen binnenunit                   |        |
| Signaal externe invoer 2                  | ~16    |
| Verwarmen thermisch-UIT temp instelling   | ~17)   |
| Wijziging retourtemperatuur               | ~18    |
| Ventilator tijdens :thermo-UIT            | ~19    |
| Ventilator tijdens verwarmingsbedrijf UIT | ~20    |
| Vorige Volgende                           | Terug  |
| Selecteer het item                        |        |

| (8) Opslaan binnendeelgegevens menu 5        | _ |
|----------------------------------------------|---|
| Instellingen binnenunit                      |   |
| Automatische regeling ventilatorsnelheid -44 |   |
| Alarm voor overbelasting van binnenunit -45  |   |
| Instell. externe uitgang -46                 |   |
|                                              |   |
|                                              |   |
| Vorige                                       | = |
| Selecteer het item                           |   |

| 6 Opslaan binnendeelgegevens me                           | enu #3 |
|-----------------------------------------------------------|--------|
| Instellingen binnenunit                                   |        |
| Antivriestemperatuur                                      | ~21    |
| Antivriesregeling                                         | ~22    |
| Werking condenspomp                                       | ~23    |
| Laat de ventilator draaien nadat het koelen is gestop     | t ~24  |
| Laat de ventilator draaien nadat het verwarmen is gestopt | -25    |
| Vorige Volgende                                           | Terug  |
| Selecteer het item                                        |        |

| (9) Instelling ventila        | torsnelheid |
|-------------------------------|-------------|
| Instelling ventilatorsnelheid |             |
| Standaard                     |             |
| Instelling 1                  |             |
| Instelling 2                  |             |
|                               |             |
|                               |             |
| Selecteer het item            | Terug       |

Stel de bediening van de ventilatorsnelheid voor het binnendeel in. Raadpleeg de technische gegevens voor meer details.

-23-

| 10 Filtersignaal   |       |
|--------------------|-------|
| Filtersignaal      |       |
| Geen display       |       |
| Instelling 1       |       |
| Instelling 2       |       |
| Instelling 3       |       |
| Instelling 4       |       |
| Selecteer het item | Terug |

|              | Standaard              |  |
|--------------|------------------------|--|
| Geen display | Geen                   |  |
| Instelling 1 | 180 uur                |  |
| Instelling 2 | 600 uur                |  |
| Instelling 3 | 1.000 uur              |  |
| Instelling 4 | 1.000 uur bedrijfsstop |  |

Stel in wanneer het filtersignaal moet worden weergegeven.

| 11 Externe invoe          | er 1 #1  |
|---------------------------|----------|
| Externe invoer 1          |          |
| Start/Stop                |          |
| Toestemming/Verbod        |          |
| Koelen/Verwarmen          |          |
| Noodstop                  |          |
| Temperatuurwijziging inst | ell      |
| Selecteer het item        | Volgende |

| 12 Externe invoer      | · 1 #2       |
|------------------------|--------------|
| Externe invoer 1       |              |
| Geforceerde thermo-UIT |              |
| Tijdelijke stop        |              |
| Stille modus           |              |
|                        |              |
|                        |              |
| Selecteer het item     | Vorige Terug |

Stel in wanneer het signaal wordt doorgegeven aan externe invoer 1 (CNT) van het binnendeel.

Raadpleeg de technische gegevens voor meer details.

| (13) Externe invoer 1 si    | gnaal |
|-----------------------------|-------|
| Signaal externe invoer 1    |       |
| Level invoer<br>Puls invoer |       |
|                             |       |
|                             |       |
| Selecteer het item          | Terug |

Stel het soort signaal in dat wordt

doorgegeven aan externe invoer 1 (CNT) van het binnendeel.

Raadpleeg de technische gegevens voor meer details.

Deze instelling is mogelijk wanneer het binnendeel dat is voorzien van de externe invoer 2 is aangesloten. Raadpleeg de technische gegevens voor meer details.

(15) Externe invoer 2#2

| (1) Externe invoer 2#1 signaal |  |
|--------------------------------|--|
|                                |  |
| Externe invoer 2               |  |
| Start/Stop                     |  |
| Toestemming/Verbod             |  |
| Koelen/Verwarmen               |  |
| Noodstop                       |  |
| Temperatuurwijziging instell   |  |
| Selecteer het item             |  |

| Externe invoer 2       |        |       |
|------------------------|--------|-------|
| Geforceerde thermo-UIT |        |       |
| Tijdelijke stop        |        |       |
| Stille modus           |        |       |
|                        |        |       |
|                        |        |       |
| Selecteer het item     | Vorige | Terug |

| 16 Signaal externe i     | nvoer 2 |
|--------------------------|---------|
| Cignaal oxforma invoor 2 |         |
| Level invoer             |         |
| Puls invoer              |         |
|                          |         |
|                          |         |
|                          |         |
| Selecteer het item       | lerug   |

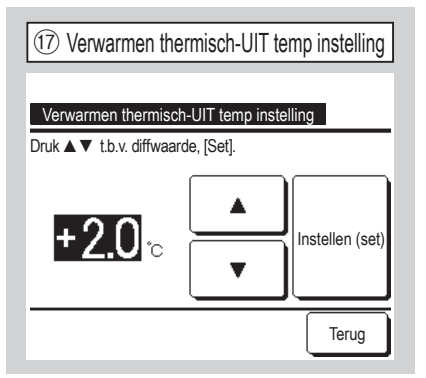

Corrigeer de temperatuur voor de beoordeling of de thermostaat AAN of UIT moet zijn bij verwarming. Het instelbare bereik is 0°C / +1°C / +2°C / +3°C.

| 18 Wijziging retourtemperatuur |             |                 |
|--------------------------------|-------------|-----------------|
| Wijziging retourter            | mperatuur   |                 |
| Druk ▲ ▼ t.b.v. diffwaa        | rde, [Set]. |                 |
| <b>+1.5</b> ₀                  | ▲<br>▼      | Instellen (set) |
|                                |             | Terug           |

#### Stel de

hoofdretourluchttemperatuursensor voor de detectietemperatuur in. Het instelbare bereik is -2°C / -1.5°C / -1°C / 0°C / +1°C / +1.5°C / +2°C.

| (19) Ventilatorregeling tildens koeling thermo-UIT |
|----------------------------------------------------|
|                                                    |
| Ventilator tijdens :thermo-UIT                     |
| Laag                                               |
| Stel ventilatorsnelheid in                         |
| Intermittent                                       |
| Stop                                               |
|                                                    |
| Selecteer het item                                 |

Stel de gewenste ventilatorsnelheid tijdens thermo-UIT in.

Laag De ventilator draait op lage snelheid.

Stel ventilatorsnelheid in De ventilator draait op dezelfde snelheid als wanneer thermo-AAN is.

Intermittent De ventilator draait 2 minuten op lage snelheid en stopt dan 5 minuten. Deze cyclus wordt steeds herhaald.

Stop De ventilator wordt gestopt.

| 22 Antivriesregeling | g     |
|----------------------|-------|
| Antivriesregeling    |       |
| Geldig               |       |
| Ongeldig             |       |
|                      |       |
|                      |       |
| Selecteer het item   | Terug |

Stel de werking van de ventilator tijdens de werking van de invriesbeveiliging in. Geldig De ventilatorsnelheid wordt verhoogd tijdens de werking van de invriesbeveiliging in.

Ongeldig De ventilatorsnelheid verandert niet tijdens de werking van de invriesbeveiliging in.

| 20 Ventilatorregeling tijdens verwarming, thermo UIT |
|------------------------------------------------------|
| Ventilator tijdens verwarmingsbedrijf UIT            |
| Laag                                                 |
| Stel ventilatorsnelheid in                           |
| Intermittent                                         |
| Stop                                                 |
|                                                      |
| Selecteer het item Terug                             |

Stel de gewenste ventilatorsnelheid tijdens verwarmingsbedrijf UIT in.

Laag De ventilator draait op lage snelheid.

Stel ventilatorsnelheid in De ventilator draait op dezelfde snelheid als wanneer thermo-AAN is.

Intermittent De ventilator draait 2 minuten op lage snelheid en stopt dan 5 minuten. Deze cyclus wordt steeds herhaald.

Stop De ventilator wordt gestopt.

| 21 Antivriestemperatuur |       |
|-------------------------|-------|
|                         |       |
| Antivriestemperatuur    |       |
| Temperatuur laag        |       |
| Temperatuur hoog        |       |
|                         |       |
|                         |       |
|                         |       |
| Selecteer het item      | Terug |

Selecteer de

invriesbeveiligingstemperatuur.

-25-

| r                                    |          |
|--------------------------------------|----------|
| 23 Werking condenspomp               |          |
|                                      |          |
| Werking condenspomp                  |          |
| Standaard (koelen/drogen)            |          |
| Bedrijf tijdens standaard verwarming |          |
| Bedrijf tijdens verwarmen/ventileren |          |
| Bedrijf tijdens standaard ventileren |          |
|                                      |          |
|                                      | Terug    |
| Selecteer het item                   | <u> </u> |
|                                      |          |

Standaard (koelen/drogen) De condenspomp werkt zowel tijdens koelen als drogen.

Bedrijf tijdens standaard verwarming De condenspomp werkt tijdens koelen, drogen en verwarmen.

Bedrijf tijdens verwarmen/ventileren Werkt in alle modi.

Bedrijf tijdens standaard ventileren De condenspomp werkt tijdens koelen, drogen en ventileren.

| 26 Intermitterende ventilatorregeling bij verwarmi | ing |
|----------------------------------------------------|-----|
| Intermitterende ventilatorregeling bij verwarming  |     |
| Stop                                               |     |
| Stoppen bij 20 min en starten bij 5 min            |     |
| Stoppen bij 5 min en starten bij 5 min             |     |
|                                                    |     |
|                                                    |     |
| Selecteer het item                                 |     |

Selecteer de ventilatorsturing na de nadraaitijd van de ventilator na het stoppen en verwarmen.

Stop Intermitterende ventilatorregeling is niet uitgevoerd. Stoppen bij 20 min en starten bij 5 min Controleer de bedrijfscondities elke 25 minuten en laat de ventilator 5 minuten draaien.

Stoppen bij 5 min en starten bij 5 min Controleer de bedrijfscondities elke 10 minuten en laat de ventilator 5 minuten draaien.

| 24 Laat de ventilator draaien nadat het koelen is gestopt |  |
|-----------------------------------------------------------|--|
|                                                           |  |
| Laat de ventilator draaien nadat het koelen is gestopt    |  |
| Verkeerd                                                  |  |
| Instelling 1                                              |  |
| Instelling 2                                              |  |
| Instelling 3                                              |  |
|                                                           |  |
| Selecteer het item                                        |  |

Nadraaitijd ventilator na koeling Selecteer de nadraaitijd van de ventilator na het stoppen en koelen.

Verkeerd Werking nadraaitijd ventilator niet uitgevoerd.

Instelling 1 0,5 uur Instelling 2 2 uur

Instelling 3 6 uur

\* Resttijd kan variëren.

| 25 Laat de ventilator draaien nadat het verwarmen is gestopt |
|--------------------------------------------------------------|
|                                                              |
| Laat de ventilator draaien nadat het verwarmen is gestopt    |
| Verkeerd                                                     |
| Instelling 1                                                 |
| Instelling 2                                                 |
| Instelling 3                                                 |
|                                                              |
| Selecteer het item                                           |

Selecteer de nadraaitijd van de ventilator na het stoppen en verwarmen.

Verkeerd Werking nadraaitijd ventilator niet uitgevoerd. Instelling 1 0,5 uur Instelling 2 2 uur

Instelling 3 6 uur

| ② Werking circulatie ventilator |
|---------------------------------|
|                                 |
| Werking circulatie ventilator   |
| Ongeldig                        |
| Geldig                          |
|                                 |
|                                 |
|                                 |
|                                 |
| Selecteer het item              |

Stel deze optie in als de ventilator wordt gebruikt voor luchtcirculatie.

Ongeldig Tijdens de ventilatorsturing draait de ventilator continu.

Geldig Tijdens de ventilatorsturing draait en stopt de ventilator op basis van het verschil tussen de temperatuur die is gedetecteerd door de RC-sensor en de temperatuur die is gedetecteerd door de retourluchtsensor.

| 28 Instellingen regeldruk | (     |
|---------------------------|-------|
| Instellingen regeldruk    |       |
| Standaard                 |       |
| Туре1                     |       |
|                           |       |
|                           |       |
|                           |       |
| Selecteer het item        | Terug |

Corrigeer het drukverschil wanneer de buitenunit van de airconditioning is aangesloten in het Multi (KX)-systeem.

Standaard Normaal

Type1 Als alle binnendelen in deze bedrijfsmodus werken, wordt de drukverschilwaarde gewijzigd.

| 29 Automatische bedrijfsmodus |             |       |
|-------------------------------|-------------|-------|
| Automatische beo              | drijfsmodus |       |
| Auto selectie                 | -30         |       |
| Auto 1 details                | -31         |       |
| Auto 2 details                | -32         |       |
| Auto 3 details                | -33         |       |
|                               |             |       |
|                               |             | Terug |
| Selecteer het item            |             |       |

| Auto polootio      |       |
|--------------------|-------|
| Auto 1             |       |
| Auto 2             |       |
| Auto 3             |       |
|                    |       |
|                    | <br>  |
| Selecteer het item | Terug |

De methode van het schakelen tussen koelen en verwarmen in de automatische bedrijfsmodus. kan uit drie opties worden geselecteerd. Stel de voorwaarde voor iedere methode in.

| ③ Auto 1 details                           |       |
|--------------------------------------------|-------|
| Auto 1 details                             |       |
| Temperatuuromschakeling naar koelen -34    |       |
| Temperatuuromschakeling naar verwarmen -35 |       |
|                                            |       |
|                                            |       |
|                                            |       |
|                                            | Terug |
| Selecteer het item                         |       |

Stel de temperaturen in voor omschakeling naar koeling en verwarming.

U kunt de omschakelingstemperaturen instellen op een waarde van 1°C tot 4°C.

| 32 Auto 2 details                                    |  |
|------------------------------------------------------|--|
| Auto 2 details                                       |  |
| Temperatuuromschakeling naar koelen - 34             |  |
| Temperatuuromschakeling naar verwarmen -35)          |  |
| Instelling buitentemperatuur op koelbegrenzing - 36  |  |
| Instelling buitentemperatuur op warmtebegrenzing -37 |  |
|                                                      |  |
| Terug                                                |  |
| Selecteer het item                                   |  |

Stel de temperaturen voor omschakeling naar koeling en verwarming en de buitentemperatuurinstellingen voor weersafhankelijke regeling voor koeling en verwarming in. "[Ingestelde temperatuur -Temperatuuromschakeling naar koelen] < [Binnenretourluchttemperatuur]" en

⇒ Bedrijfsmodus: Koeling

"[Ingestelde temperatuur + Temperatuuromschakeling naar verwarmen] < [Binnenretourluchttemperatuur]" en

⇒ Bedrijfsmodus: Verwarming

Auto 1Het temperatuurverschil<br/>tussen de ingestelde<br/>temperatuur en de actuele<br/>kamertemperatuurschakelaar<br/>koelen en verwarmen.Auto 2Het temperatuurverschil tussen<br/>de ingestelde temperatuur en<br/>de actuele kamertemperatuur./<br/>buitentemperatuurschakelaar<br/>koelen en verwarmen.Auto 3De actuele kamertemperatuur- en<br/>de buitentemperatuurschakelaar

koelen en verwarmen.

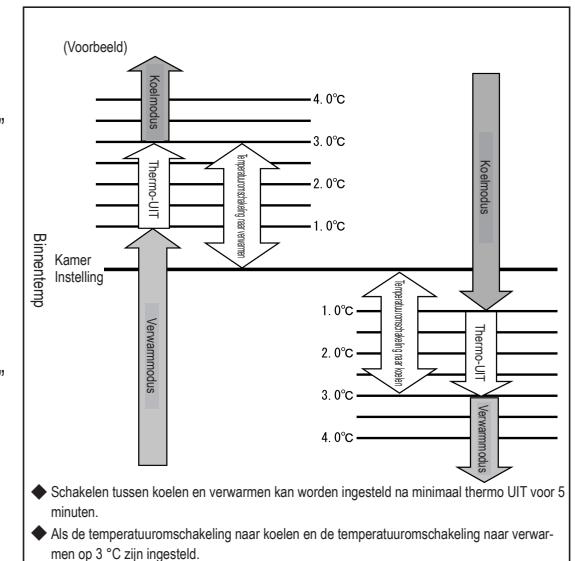

"[Temp. instellen -Temperatuuromschakeling naar koelen] < [Retourluchttemperatuur buiten]" en "[Buitentemperatuur, koelen] < [Buitenluchttemperatuur]" ⇒ Bedrijfsmodus: Koeling

"[Temp. instellen -Temperatuuromschakeling naar koelen] > [Retourluchttemperatuur buiten]" en "[Buitentemperatuur, koelen] > [Buitenluchttemperatuur]" ⇒ Bedrijfsmodus: Verwarming

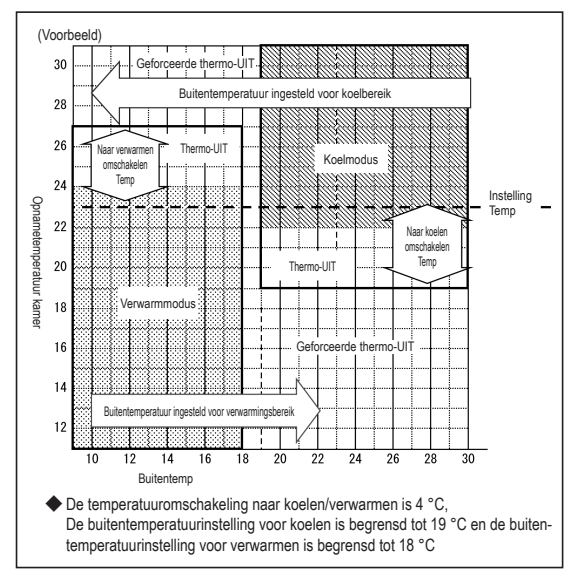

| 3 Auto 3 details                                     |
|------------------------------------------------------|
| Auto 3 details                                       |
| Instelling buitentemperatuur op koelbegrenzing -36   |
| Instelling buitentemperatuur op warmtebegrenzing -37 |
| Binnentemperatuuromschakeling naar koelen -38        |
| Binnentemperatuuromschakeling naar verwarmen -39     |
|                                                      |
| Terug                                                |
| Selecteer het item                                   |

Stel de buiten- en binnentemperaturen voor weersafhankelijke regeling voor koeling en verwarming in. "[Binnentemperatuur, koelen] < [Binnenretourluchttemperatuur]" en "[Buitentemperatuur, koelen] < [Buitenluchttemperatuur]" ⇒ Bedrijfsmodus: Koeling

"[Binnentemperatuur, verwarmen] > [Binnenretourluchttemperatuur]" en "[Buitentemperatuur, verwarmen] > [Buitenluchttemperatuur]" ⇒ Bedrijfsmodus: Verwarming

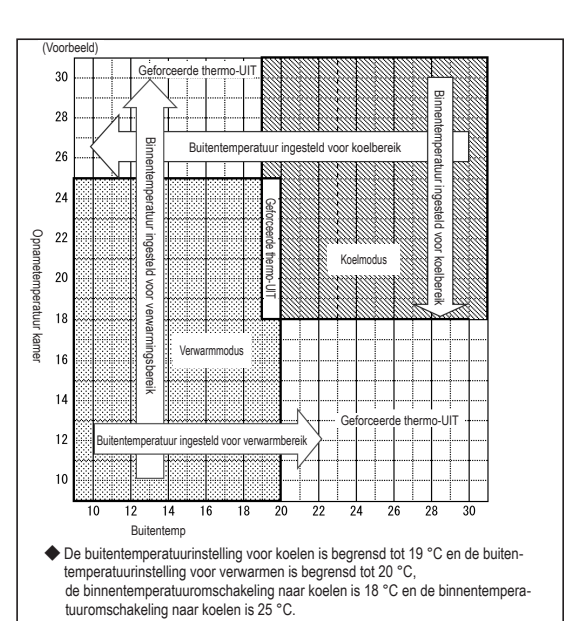

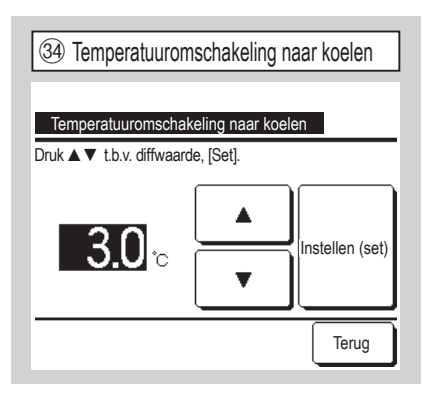

Stel de temperatuuromschakeling in op koelen met Auto 1 en Auto 2. U kunt de omschakelingstemperaturen instellen op een waarde van 1°C tot 4 °C.

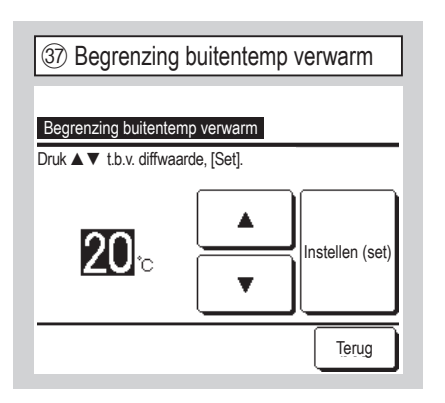

Stel de buitentemperatuur in op verwarmen met Auto 2 en Auto 3.

U kunt de omschakelingstemperaturen instellen op een waarde van 10°C tot 22 °C.

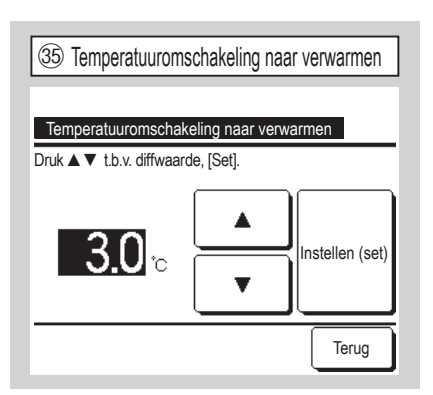

Stel de temperatuuromschakeling in op verwarmen met Auto 1 en Auto 2. U kunt de omschakelingstemperaturen instellen op een waarde van 1°C tot 4 °C.

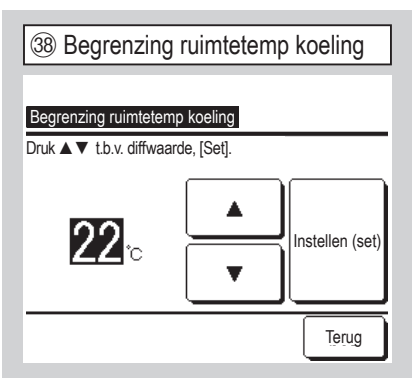

Stel de binnentemperatuur in op koelen met Auto 3.

Binnentemperatuur, koeling: U kunt deze temperatuur instellen op een waarde van 18°C tot 30°C.

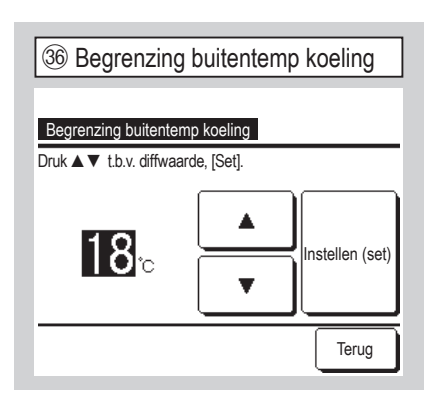

Stel de buitentemperatuur in op koelen met Auto 2 en Auto 3.

U kunt de omschakelingstemperaturen instellen op een waarde van 10°C tot 30 °C.

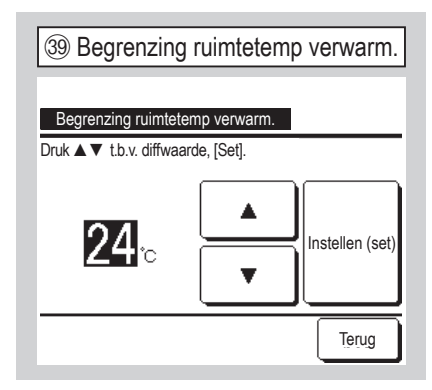

Stel de binnentemperatuur in op verwarmen met Auto 3.

U kunt de omschakelingstemperaturen instellen op een waarde van 10°C tot 30 °C.

| (40) Instelling thermisch bereik | (1) Buitentemperatuur basis |
|----------------------------------|-----------------------------|
| Instelling thermisch bereik      | Buitentemperatuur basis     |
| Offset koeling <42               | Standaard                   |
| Offset verwarming -43            | Buitentemperatuur basis     |
|                                  |                             |
| Terug                            | Terua                       |
| Selecteer het item               | Selecteer het item          |

Stel de kamertemperatuurregeling in, thermostaat t AAN/UIT schakelmethode en conditie.

Standaard De thermostaat wordt geregeld op basis van de binnentemperatuur en de ingestelde temperatuur.

Buitentemperatuur basis De thermostaat wordt geregeld op basis van de buitentemperatuur en de waarden van "Offset koeling" en "Offset verwarming".

De instelling van de kamertemperatuur wordt uitgeschakeld.

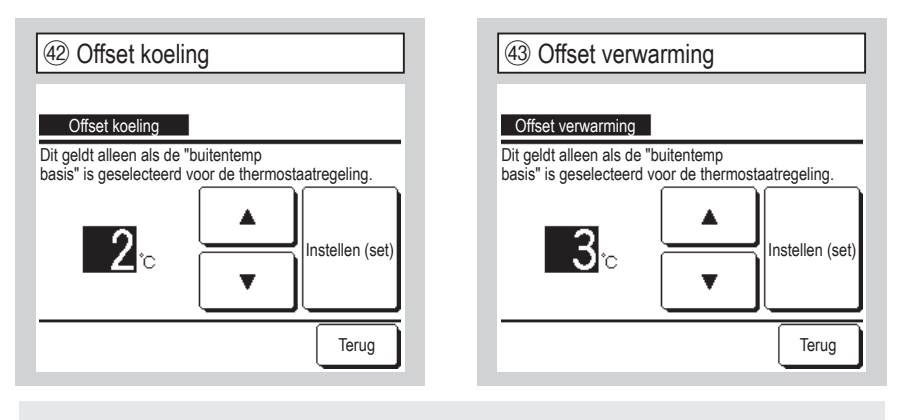

De thermostaat wordt geregeld op basis van de buitentemperatuur en de waarden van "Offset koeling" en "Offset verwarming".

(a) Offset koeling: De thermostaat wordt geregeld op basis van [Buitentemperatuur - Offset koeling] bij koeling.

De thermostaat wordt ingeschakeld als [Binnentemperatuur] > [Buitentemperatuur - Offset koeling].

U kunt een waarde instellen van 0°C tot 10°C.

 (b) Offset verwarming: De thermostaat wordt geregeld op basis van [Buitentemperatuur + Offset koeling] bij verwarming.

De thermostaat wordt ingeschakeld als [Binnentemperatuur] < [Buitentemperatuur + Offset koeling].

U kunt een waarde instellen van 0°C tot 5°C.

| 4 Automatische regeling         | ventilatorsnelheid |
|---------------------------------|--------------------|
| Automatische regeling ventilato | rsnelheid          |
| Auto 1                          |                    |
| Auto 2                          |                    |
|                                 |                    |
|                                 |                    |
|                                 | Tonig              |
| Selecteer het item              | lerug              |

Stel het omschakelingsbereik van de ventilatorbediening in bij automatische ventilatorsnelheid.

Auto 1 De ventilatorbediening wordt omgeschakeld van Hoog  $\Rightarrow$  Medium  $\Rightarrow$  Laag.

Auto 2 De ventilatorbediening wordt omgeschakeld van High power modus  $\Rightarrow$ Hoog  $\Rightarrow$  Medium  $\Rightarrow$  Laag.

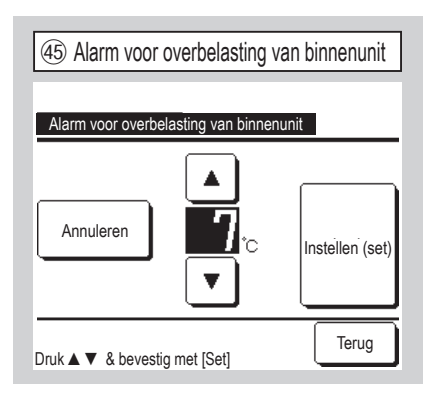

Als de kamertemperatuur in behoorlijke mate verschilt van de ingestelde temperatuur nadat het systeem is gestart en 30 minuten in bedrijf is geweest, wordt een overbelastings-alarmsignaal verzonden via de externe uitvoer (CNT-5).

| 46 Ext. uit. set. select uitg bestem |  |
|--------------------------------------|--|
| Externe uitgang functie              |  |
| Externe uitgang 1                    |  |
| Externe uitgang 2                    |  |
| Externe uitgang 3                    |  |
| Externe uitgang 4                    |  |
|                                      |  |
| Selecteer het item                   |  |

| ④ Externe uitgang functie #1 |  |
|------------------------------|--|
| Externe uitoano functie      |  |
| Bedrijfsuitgang              |  |
| Verwarmingsuitgang           |  |
| Uitgang compressor AAN       |  |
| Inspectie (fout) uitgang     |  |
| Koelings-uitgang             |  |
| Volgende Terug               |  |

Selecteer de uitgangsbestemming die gewijzigd moet worden en selecteer de functie die toegewezen moet worden aan de geselecteerde uitgang.

Het volgende toont de uitgangaansluitingen en de standaardinstellingen.

Externe uitgang 1 CNT -2 Bedrijfsuitgang

Externe uitgang 2 CNT -3 Verwarmingsuitgang

Externe uitgang 3 CNT -4 Uitgang compressor AAN

Externe uitgang 4 CNT -5 Inspectie (fout) uitgang

Raadpleeg de technische gegevens voor meer details.

| (48) Externe uitgang functie #2      |  |  |
|--------------------------------------|--|--|
| Externo ultrana functio              |  |  |
|                                      |  |  |
| Ventilator in bedrijf uitgang 1      |  |  |
| Ventilator in bedrijf uitgang 2      |  |  |
| Ventilator in bedrijf uitgang 3      |  |  |
| Ontdooien/olie retourleiding uitgang |  |  |
| Ventilatie-uitgang                   |  |  |
| Vorige Volgende Terug                |  |  |

| ④ Externe uitgang functie #3           |  |  |
|----------------------------------------|--|--|
| Externe uitgang functie                |  |  |
| Verwarmingsaansturing                  |  |  |
| Uitsans freecoolins                    |  |  |
| Binnenunit overbelastingsalarm-uitgang |  |  |
| Koudemiddellekkage uitgang             |  |  |
|                                        |  |  |
| Voriše Teruš                           |  |  |

1 Service en onderhoud #1 Service en onderhoud <3) Adres binnenunit Inspectiedatum volgend onderhoud -5 Data bedrijfsgegevens <7) Inspec display <15) Instellingen binnenunit opslaan <26) Volgende Terug Selecteer het item

Het geselecteerde scherm wordt weergegeven.

| (2) Service en onderhoud #2    |       |
|--------------------------------|-------|
| Speciale instellingen          | ~29   |
| Capaciteitsweergave binnenunit | -34   |
| 1                              |       |
|                                |       |
|                                |       |
| Vorige                         | Terug |
| Selecteer het item             |       |

Het geselecteerde scherm wordt weergegeven.

| ③ Binnenunitadres |                 |                 |
|-------------------|-----------------|-----------------|
| Adres binnenunit  |                 | Controleer      |
| Adres binnenunit  | Naam binnendeel | Buitenunitadres |
| 000               |                 |                 |
| 001               |                 |                 |
| 002               |                 |                 |
| 003               |                 |                 |
| 004               |                 |                 |
| 005               |                 |                 |
| 006               |                 |                 |
| Volgende          |                 |                 |

Als er 8 of meer zijn aangesloten, kunt u die weergeven door te drukken op de knop Volgende. Als u op de knop Controleer drukt na selectie van een binnendeeladres(nummer), kunt u de ventilator van het geselecteerde binnendeel bedienen.  $\Rightarrow$ (4)

| (4) Controleer bedrijfsmodus |            |  |
|------------------------------|------------|--|
| Controleer bedrijfsmod       | us         |  |
| Venti werking                | Start Stop |  |
| Druk [Run] voor controle     | Terug      |  |

Start Druk op deze knop als u de ventilatorsnelheid wilt wijzigen.

Stop Druk op deze knop als u de ventilatorsnelheid wilt wijzigen.

| ⑦ Bedrijfsgegevens #1   |            |  |
|-------------------------|------------|--|
| Data bedrijfsgegevens   | Bijwerken  |  |
| Binnenunit 000 OU       |            |  |
| Item Da                 | ata Sche.  |  |
| 01 Bedrijfsmodus Ko     | oeling 🖌   |  |
| 02 Temp. instellen      | 28°C 🖌     |  |
| 03 Retourluchttemp.     | 26°C 🖌     |  |
| 04 RC temperatuur       | 29°C       |  |
| 05 I/U verdampersensor1 | 10°C       |  |
| Scherm Volge            | ende Terug |  |

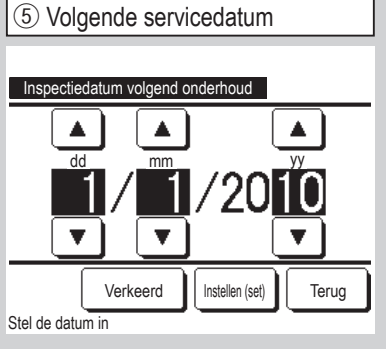

| ] | 1 Servicebericht                                                                                |
|---|-------------------------------------------------------------------------------------------------|
|   | Gebruiksduur 1 jaar en 9 maanden<br>Volgende controle<br>10 / 2020<br>Bedrijf<br>Telefoonnummer |
|   |                                                                                                 |

Als de inspectiedatum voor het volgende onderhoud is ingevoerd, worden berichten weergegeven bij het starten/stoppen van de werking in de maand van onderhoud. De inhoud wordt gereset als het veld "Inspectiedatum volgend onderhoud" wordt bijgewerkt.

Als u op de knop Verkeerd drukt, worden er geen berichten weergegeven.

| Data bedrijfsgege            | vens    |         | Bijw | verken |
|------------------------------|---------|---------|------|--------|
| Binnenunit 000               | OU      |         |      |        |
| Item                         |         | Data    |      | Sche.  |
| 06 I/U verdamperse           | ensor2  | 10      | °C   |        |
| 07 I/U verdamperse           | ensor3  | 10      | °C   |        |
| 08 I/U fansnelheid           |         | 5-snell | neid |        |
| 09 Gevraagd vermo            | ogen Hz | - 51    | .2Hz |        |
| 10 Beantw. vermog            | en Hz   | - 32    | Hz   |        |
| Scherm Vorige Volgende Terug |         |         |      |        |

| 9 Bedrijfsgegevens #3        |                 |      |     |        |  |  |
|------------------------------|-----------------|------|-----|--------|--|--|
| Data bedrijfsgege            | evens           |      | Bij | werken |  |  |
| Binnenunit 000               | OU              |      |     |        |  |  |
| Item                         |                 | Data |     | Sche.  |  |  |
| 11 Beantw. vermo             | gen Hz          | 25   | 6P  |        |  |  |
| 12 I/U expansieve            | ntiel           | 10   | ЮH  |        |  |  |
| 13 Toevoerlucht te           | emp.            | 21   | °C  |        |  |  |
| 21 I/U draaiuren             |                 | 22   | °C  |        |  |  |
| 22 Warmtewisselaar bu        | itenunit Temp 1 | 29   | °С  |        |  |  |
| Scherm Vorige Volgende Terug |                 |      |     |        |  |  |
| Selecteer 6 items en         | druk op [Disp   | lay] |     |        |  |  |

Na het lezen van de gegevens van het binnenunit, worden de bedrijfsgegevens ten tijde van het lezen weergegeven. Druk op de knop Bijwerken als u de gegevens wilt bijwerken (vernieuwen).

Om de data en weergave automatisch te updaten, er kunnen max. zes items worden geselecteerd. Het indrukken van de knop Scherm na het selecteren van zes items verandert de weergave in 14.

 $\mathsf{Hoofdscherm} \ \ \mathsf{Menu} \ \Rightarrow \ \ \mathsf{Onderhoudsinstelling} \ \Rightarrow \ \ \mathsf{Service\ en\ onderhoud} \ \Rightarrow \ \ \mathsf{Servicewachtwoord} \$ 

| 10 Bedrijfsgegevens #4       |              |      |       |        |  |
|------------------------------|--------------|------|-------|--------|--|
| Data bedrijfsgegeve          | ns           |      | Bijw  | verken |  |
| Binnenunit 000 10            | )U           |      |       |        |  |
| Item                         |              | Data |       | Sche.  |  |
| 23 Warmtewisselaar buite     | nunit Temp 2 | - 29 | °C    |        |  |
| 24 Compressor Hz             |              | - 51 | .2Hz  |        |  |
| 25 Hoge druk                 |              | 1.2  | 2MPa  |        |  |
| 26 Lage druk                 |              | 0.2  | 20MPa |        |  |
| 27 Persgastemp.              |              | - 76 | °C    |        |  |
| Scherm Vorige Volgende Terug |              |      |       |        |  |
| Selecteer 6 items en dr      | ruk op [Disp | lay] |       |        |  |

| (13)  | 13 Bedrijfsgegevens #7 |          |      |      |        |  |  |
|-------|------------------------|----------|------|------|--------|--|--|
| Da    | ata bedrijfsgege       | evens    |      | Bijv | verken |  |  |
| Binn  | enunit 000             | OU       |      |      |        |  |  |
|       | Item                   |          | Data |      | Sche.  |  |  |
| 38    | O/U expansiev          | entiel   | 51   | 2P   |        |  |  |
| 39    | O/U 2 expansie         | eventiel | 51   | 2P   |        |  |  |
|       |                        |          |      |      |        |  |  |
|       |                        |          |      |      |        |  |  |
|       |                        |          |      |      |        |  |  |
| Seleo | Scherm Vorige Terug    |          |      |      |        |  |  |

| 1 Bedrijfsg                  | egevens               | #5   | n î. |       |  |  |  |
|------------------------------|-----------------------|------|------|-------|--|--|--|
| Data bedrijfsgege            | Data bedrijfsgegevens |      |      |       |  |  |  |
| Binnenunit 000               | OU                    |      |      |       |  |  |  |
| Item                         |                       | Data |      | Sche. |  |  |  |
| 28 Comp. carterte            | emp.                  | 27   | °C   |       |  |  |  |
| 29 Stroomafname              | •                     | 8A   |      |       |  |  |  |
| 30 SH controle               |                       | 48   | °C   |       |  |  |  |
| 31 SH                        |                       | 48   | °C   |       |  |  |  |
| 32 TDSH                      |                       | 48   | °C   |       |  |  |  |
| Scherm Vorige Volgende Terug |                       |      |      |       |  |  |  |
| Selecteer 6 items er         | 1 druk op [Disp       | lay] |      |       |  |  |  |

| 12 bedrijfsgegevens #6                                                 |           |           |  |  |  |  |
|------------------------------------------------------------------------|-----------|-----------|--|--|--|--|
| Data bedrijfsgegevens                                                  | (         | Bijwerken |  |  |  |  |
| Binnenunit 000 OU                                                      |           |           |  |  |  |  |
| Item                                                                   | Data      | Sche.     |  |  |  |  |
| 33 Protectie control                                                   | No.1      |           |  |  |  |  |
| 34 O/U ventisnelheid                                                   | 5-snelhei | d         |  |  |  |  |
| 35 63H1                                                                | ON        |           |  |  |  |  |
| 36 Ontdooi-cyclus                                                      | ON        |           |  |  |  |  |
| 37 Compressor draaiuren                                                | 100H      |           |  |  |  |  |
| Scherm Vorige Volgende Terug<br>Selecteer 6 items en druk op (Display) |           |           |  |  |  |  |

| (14) Inspec display   |         |
|-----------------------|---------|
| Data bedrijfsgegevens |         |
| Bedrijfsmodus         | Koeling |
| Temp. instellen       | 28°C    |
| Retourluchttemp.      | 29°C    |
| RC temperatuur        | 28°C    |
| I/U verdampersensor1  | 10°C    |
| I/U verdampersensor2  | 15°C    |
|                       | Terug   |

Update automatisch de weergave en geeft de zes geselecteerde items weer.

| (15) Foutweergave         |      |       |
|---------------------------|------|-------|
| Inspec display            |      |       |
| Fouthistorie              | -16  |       |
| Weergave afwijkende data  | ~17) |       |
| Verwijder afwijkende data | ~24  |       |
| Reset periodieke check    | ~25  |       |
|                           |      |       |
|                           |      | Terug |
| Selecteer het item        |      | <br>  |

| 16 Fouthistorie (voorbeeld) |            |         |  |  |  |  |
|-----------------------------|------------|---------|--|--|--|--|
| Fouthistorie                |            | Wissen  |  |  |  |  |
| Tijd                        | Binnenunit | Storing |  |  |  |  |
| 2011/01/19 6:57 PM          | 014        | E16     |  |  |  |  |
| 2011/01/19 6:57 PM          | 015        | E15     |  |  |  |  |
| 2011/01/19 6:57 PM          | 012        | E14     |  |  |  |  |
|                             |            |         |  |  |  |  |
|                             |            |         |  |  |  |  |
|                             |            |         |  |  |  |  |
|                             |            |         |  |  |  |  |
|                             |            | Terug   |  |  |  |  |

De datum en tijd waarop de fout is opgetreden, het adres van het binnendeel en de foutcode worden weergegeven.

Druk op de knop Wissen om de fouthistorie te wissen.

| 17  | 17 Weergave afwijkende data #1 |              |    |      |     |       |  |
|-----|--------------------------------|--------------|----|------|-----|-------|--|
|     | Veergave afw                   | ijkende dati | a  |      |     |       |  |
| Bin | nenunit 000                    | Storing      | E  | 09   | OU  |       |  |
|     | Item                           |              |    | Dat  | a   |       |  |
| 01  | Bedrijfsmodu                   | IS           |    |      | Koe | ling  |  |
| 02  | Temp. instell                  | en           |    |      | 2   | 28°C  |  |
| 03  | Retourluchtte                  | emp.         |    |      | 2   | 26°C  |  |
| 05  | I/U verdamp                    | ersensor1    |    |      | 1   | 10°C  |  |
| 06  | I/U verdamp                    | ersensor2    |    |      | 1   | 10°C  |  |
|     |                                |              | Vo | lgen | de  | Terug |  |

| 18 Weergav       | ve afwijł | e  | nde  | e data #2 |
|------------------|-----------|----|------|-----------|
| Weergave afwijk  | ende data |    |      |           |
| Binnenunit 000   | Storing   | Ε  | 09   | OU        |
| Item             |           |    | Data | а         |
| 07 I/U verdampe  | ersensor3 |    |      | 10°C      |
| 08 I/U fansnelhe | id        |    | 5-si | nelheid   |
| 09 Gevraagd ve   | rmogen Hz |    |      | 51.2Hz    |
| 10 Beantw. vern  | nogen Hz  |    |      | 32Hz      |
| 11 Beantw. vern  | nogen Hz  |    |      | 256P      |
|                  | /orige    | Vo | lgen | de Terug  |

De bedrijfsgegevens die vlak voor de fout zich voordeed zijn vastgelegd, worden weergegeven

| 19 Weergave afwijkende data #3 |                   |        |         |
|--------------------------------|-------------------|--------|---------|
| Weergave afwijk                | kende data        |        |         |
| Binnenunit 000                 | Storing           | E09 0  | JU      |
| Item                           |                   | Data   |         |
| 12 I/U expansie                | ventiel           |        | 100H    |
| 13 Toevoerlucht                | temp.             |        | 21°C    |
| 21 I/U draaiuren               | 21 I/U draaiuren  |        | 22°C    |
| 22 Warmtewisselaar t           | buitenunit Temp 1 |        | 29°C    |
| 23 Warmtewisselaar b           | buitenunit Temp 2 |        | 29°C    |
|                                | Vorige            | olgend | e Terug |

20 Weergave afwijkende data #4

| W    | /eergave afwijl | kende dat | а  |         |    |         |
|------|-----------------|-----------|----|---------|----|---------|
| Binr | nenunit 000     | Storing   | E  | 09      | OU |         |
|      | Item            |           |    | Dat     | a  |         |
| 24   | Compressor      | Hz        |    |         | ļ  | 51.2Hz  |
| 25   | Hoge druk       |           |    | 1.2MPa  |    |         |
| 26   | Lage druk       | age druk  |    | 0.20MPa |    | 0.20MPa |
| 27   | Persgastemp     | astemp.   |    | 76°C    |    |         |
| 28   | Comp. carter    | temp.     |    |         |    | 27°C    |
|      |                 | /orige    | Vo | lgen    | de | Terug   |

| 21) Weergav      | /e afw   | ijke | nde  | e da | ta #5 |
|------------------|----------|------|------|------|-------|
|                  |          |      |      |      |       |
| Weergave afwijk  | ende dat | a    |      |      |       |
| Binnenunit 000   | Storing  | E    | 09   | OU   |       |
| Item             |          |      | Dat  | a    |       |
| 29 Stroomafnan   | ne       |      |      |      | 8A    |
| 30 SH controle   |          |      |      |      | 48°C  |
| 31 SH            |          |      |      |      | 3°C   |
| 32 TDSH          |          |      |      |      | 48°C  |
| 33 Protectie con | trol     |      |      |      | No. 1 |
| _                | /orige   | Vo   | lgen | de   | Terug |
|                  |          |      |      |      |       |

De bedrijfsgegevens die vlak voor de fout zich voordeed zijn vastgelegd, worden weergegeven

| 22                           | Weerga            | ve afwijke | nde   | e data #6 |
|------------------------------|-------------------|------------|-------|-----------|
| 10/                          | oorgovo ofwiik    | rondo data |       |           |
| Binr                         | nenunit 000       | Storing E  | 09    | OU        |
|                              | Item              |            | Dat   | a         |
| 34                           | O/U ventisne      | lheid      | 5-9   | snelheid  |
| 35                           | 63H1              |            |       | ON        |
| 36                           | 36 Ontdooi-cvclus |            |       | ON        |
| 37 Compressor draaiuren 100H |                   | 100H       |       |           |
| 38 O/U expansieventiel 512P  |                   | 512P       |       |           |
|                              |                   | Vorige Vo  | olgen | ide Terug |

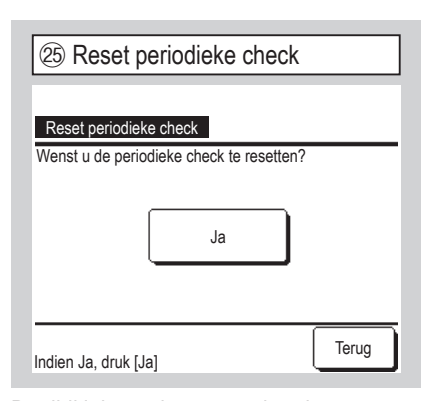

De tijdklok wordt gereset door het resetten van de periodieke controle.

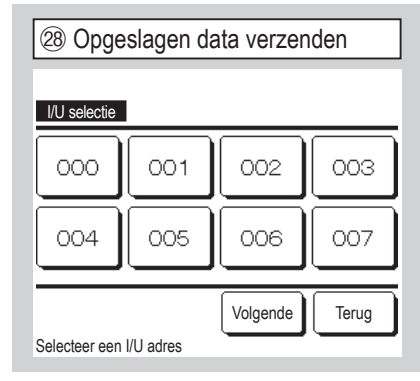

Als u een binnendeel selecteert waarnaar u opgeslagen gegevens wilt overbrengen, wordt het bevestigingsscherm voor het overbrengen van de opgeslagen gegevens weergegeven. Druk op om de gegevens over te brengen. 2 Weergave afwijkende data #7

| W   | eergave afwijk | ende data |   |     |       |
|-----|----------------|-----------|---|-----|-------|
| Bin | nenunit 000    | Storing   | E | 09  | OU    |
|     | Item           |           |   | Dat | a     |
| 39  | O/U 2 expans   | ieventiel |   |     | 512P  |
|     |                |           |   |     |       |
|     |                |           |   |     |       |
|     |                |           |   |     |       |
|     |                |           |   |     |       |
|     |                | Vorige    |   |     | Terug |

| 26 Instellingen binnen          | unit opslaan |
|---------------------------------|--------------|
| Instellingen binnenunit opslaan |              |
| Instellingen binnenunit opslaan |              |
| Automatisch opslaan             | 27)          |
| Opgeslagen data verzenden 🧹     | 28           |
|                                 |              |
|                                 |              |
|                                 | Terua        |
| Selecteer het item              |              |

Instellingen binnenunit opslaan Alle instellingen van binnendelen die zijn aangesloten op de RC, worden opgeslagen op de RC.

Automatisch opslaan Stel de tijd in waarop de instellingen automatisch elke dag worden opgeslagen.

Opgeslagen data verzenden De binnendeelinstellingen die zijn opgeslagen op de RC, worden overgebracht naar de binnenunit.

#### Advies

Hebt u ooit de inhoud van de instellingen verloren na het vervangen van het binnenunitbord?

Als de instellingen van de binnenunit zijn opgeslagen in de RC, kan de opgeslagen data naar de binnenunit worden weggeschreven met "De opslagen data overbrengen".

 Image: Arrow of the second second

De afwijkende data is gewist.

| 2 Automatisch opslaan                  |                 |
|----------------------------------------|-----------------|
| Automatisch opslaan                    |                 |
| Automatisch opslaan op ingestelde tijd |                 |
|                                        | Instellen (set) |
| Verkeerd                               | Terug           |
| Druk op ▲ V t.b.v. kloktijd instelling |                 |

Stel de tijd in waarop de instellingen automatisch elke dag worden opgeslagen. Als u op de knop Verkeerd drukt, wordt "Automatisch opslaan" niet uitgevoerd.

| 29 Speciale instellingen                                        | Adres binnenunit wissen Het<br>binnenunitadres van de Multi Series (KX)-unit                                                | 3 Touchpanel kalibratie |
|-----------------------------------------------------------------|----------------------------------------------------------------------------------------------------|-------------------------|
| Speciale instellingen<br>'Adres binnenunit wissen<br>ICPU reset | wordt uit het geheugen gewist.<br><u>CPU reset</u> De microcomputers van het<br>binnen- en buitendeel worden gereset (modus | Touchpanel kalibratie   |
| Initialiseren Touchpanel kalibratie                             | van herstel na stroomstoring).<br>Initialiseren De instellingen op<br>de RC en het aangesloten binnendeel                   | Start                   |
| Selecteer het item                                              | worden geïnitialiseerd (modus van<br>fabrieksinstellingen).                                                                 | Indien Ja, druk (Ja)    |
| Het geselecteerde scherm wordt weer-<br>gegeven.                | Touchpanel kalibratie Hiermee kunt u het touchscreen corrigeren als niet wordt                                              |                         |

weergegeven wat u aanraakt.

| ③ Touchpanel kalibratie #1      | ③ Touchpanel kalibratie #2      | 3 Touchpanel kalibratie #3           |
|---------------------------------|---------------------------------|--------------------------------------|
|                                 | +                               | + +                                  |
|                                 |                                 | +                                    |
| Druk [+] in de linker onderhoek | Druk [+] in de linker bovenhoek | +                                    |
|                                 |                                 | Druk [+] en controleer schermpositie |
| +                               |                                 | + Annuleren Opnieuw Bevestig +       |

Hiermee kunt u het touchscreen corrigeren als niet wordt weergegeven wat u aanraakt. Druk op het midden van [+] en controleer de afwijking van het display. ☐Bevestig] ⇒ Kalibratie is voltooid.

| 3 Capaciteitsw   | eergave binnenunit |
|------------------|--------------------|
|                  | aenunit            |
| Adres binnenunit | Capaciteit         |
| 000              | 40                 |
| 001              | 71                 |
| 002              | 80                 |
| 003              | 112                |
| 004              | 224                |
| 005              | 280                |
|                  | Volgende Terug     |
|                  |                    |

De capaciteiten van de binnenunits aangesloten op de RC worden weergegeven.

Als er meer dan zeven units zijn aangesloten, dient u op de knop

Volgende te drukken om ze allemaal weer te geven.

Deze items kunnen afhankelijk van de combinatie van de binnenunits en buitenunits niet worden weergegeven.

#### [De taal selecteren met de knop (

| ① Selecteer de   | e taal #1      |
|------------------|----------------|
| 0:11(Di)         | Menu           |
|                  |                |
|                  |                |
| Stop             |                |
| F1:Hoog vermogen | F2:Enersiebesp |

② Selecteer de taal #2

 Select the language

 English

 Deutsch

 Français

 Español

 Italiano

 Set

 Select

 Anguage

Tik op het BOVENSTE scherm op de

knop ( wanneer de airconditioner is gestopt.

Afhankelijk van toe de Toestemming/ Verbod-instelling is ingesteld (Raadpleeg hiervoor de gebruikershandleiding), wordt mogelijk het invoerscherm voor het beheerderswachtwoord weergegeven.

| Select (/ ~ ) ansuase                  |
|----------------------------------------|
| Het menu Selecteer taal wordt          |
| weergegeven.                           |
| Selecteer de taal die moet worden      |
| weergegeven op de afstandsbediening en |
| ik op de knop Set .                    |
| J kunt de volgende talen selecteren:   |
| Engels/Duits/Frans/Spaans/Italiaans/   |
| Nederlands/Turks/Portugees/Russisch/   |
| Pools/Japans/Chinees                   |

#### [De taal selecteren met de knop Menu ]

Hoofdscherm Menu  $\Rightarrow$  Handige functies  $\Rightarrow$  Selecteer de taal

| ① Selecteer de taal        |           |
|----------------------------|-----------|
| Select the language        |           |
| English                    |           |
| Deutsch                    |           |
| Français                   |           |
| Español                    |           |
| Italiano                   |           |
| Set<br>Select the language | Next Back |

Het menu voor de geselecteerde taal wordt weergegeven.

Selecteer de taal die weergegeven moet worden op de RC en druk op de knop

Set

U kunt uit de volgende talen kiezen: Engels/Duits/Frans/Spaans/Italiaans/ Nederlands/Turks/Portugees/Russisch/ Pools/Japans/Chinees